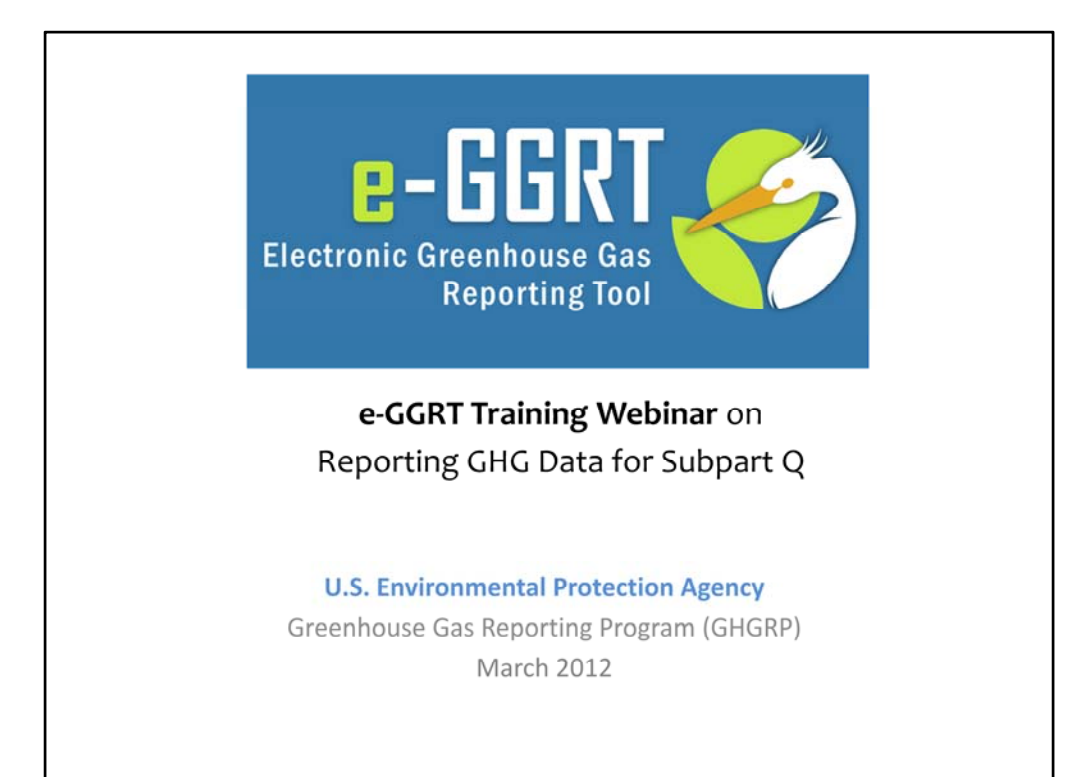

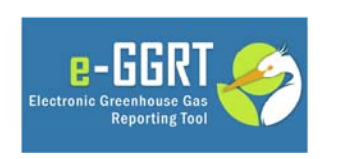

This training is provided by EPA solely for informational purposes. It does not provide legal advice, have legally binding effect, or expressly or implicitly create, expand, or limit any legal rights, obligations, responsibilities, expectations, or benefits in regard to any person.

This training is provided by EPA solely for informational purposes. It does not provide legal advice, have legally binding effect or expressly or implicitly create, expand or limit any legal rights, obligations, responsibilities, expectations, or benefits in regard to any person.

You will see a number of e-GGRT screenshots throughout this webinar. These screenshots may vary slightly from the current e-GGRT version.

## Subpart Q: Topical Overview

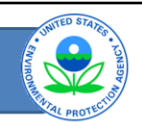

General e-GGRT 2011 Reporting Overview http://www.epa.gov/ghgreporting/reporters/training /index.html
Add Subpart Q reporting module to your facility:

Review web forms for reporting emissions for units not monitored by CEMS
Review web forms for reporting emissions for units monitored by CEMS
Review web forms for reporting emissions from coke pushing operations and flares
Review Validation/Warning messages

This training session focuses on using e-GGRT web forms to report data for Subpart Q. In this training we will cover the following six topics:

•Review the steps to add the Subpart Q module to your facility

•Next, we will begin by reviewing the web forms for units which calculate GHG emissions using the mass balance approach or sites specific EF method

•Then we will review web forms for reporting emissions for units monitored by CEMS

•Next we will review the web forms for reporting emissions from coke pushing operations and flares

•Last, we'll review the validation/warning messages page

At the end of this webinar we have provided links to help answer questions you may have noted during your review of this webinar. See the Training and Testing opportunities section of our website to access other webinars that might be useful, such as Subpart C.

Okay, now let's start reviewing the web forms for Subpart Q.

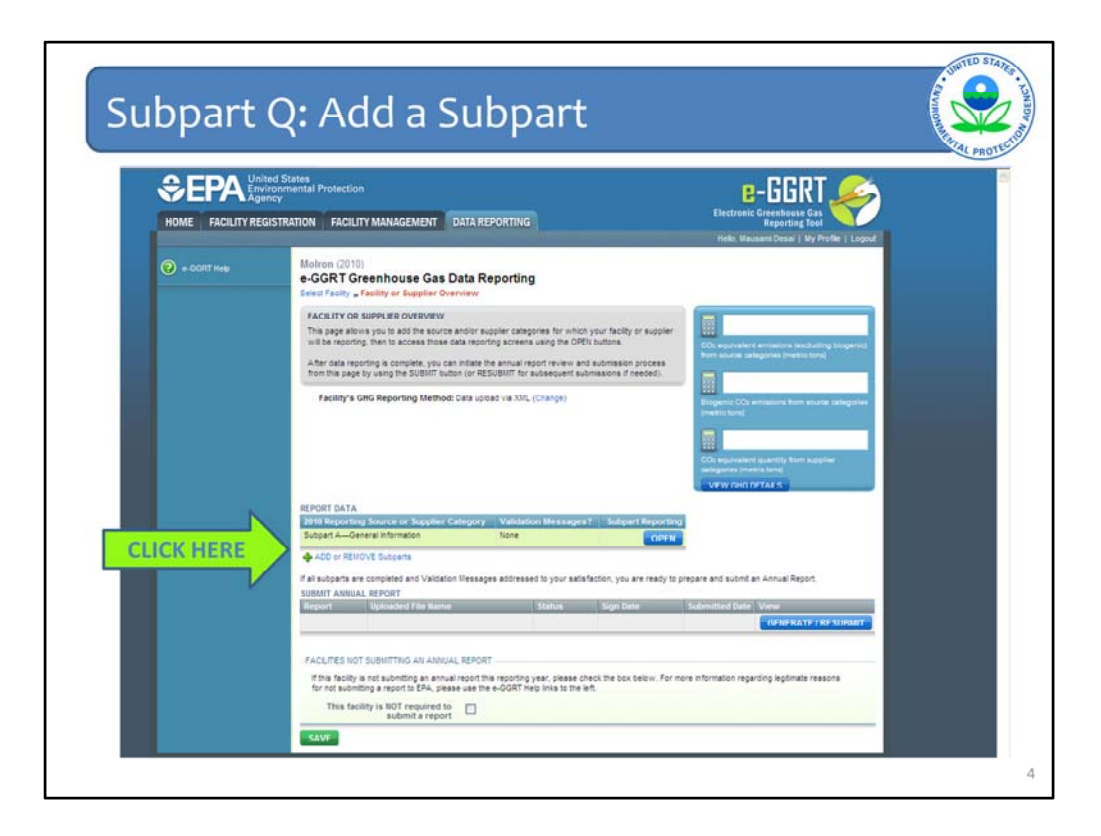

Navigate to your Facility Overview Page in the Data Reporting Tab.

From the facility overview page click the on the blue hyperlinked text as shown by the arrow to "ADD or REMOVE Subparts" so that you can add Subpart Q – Iron and Steel Production to your facility.

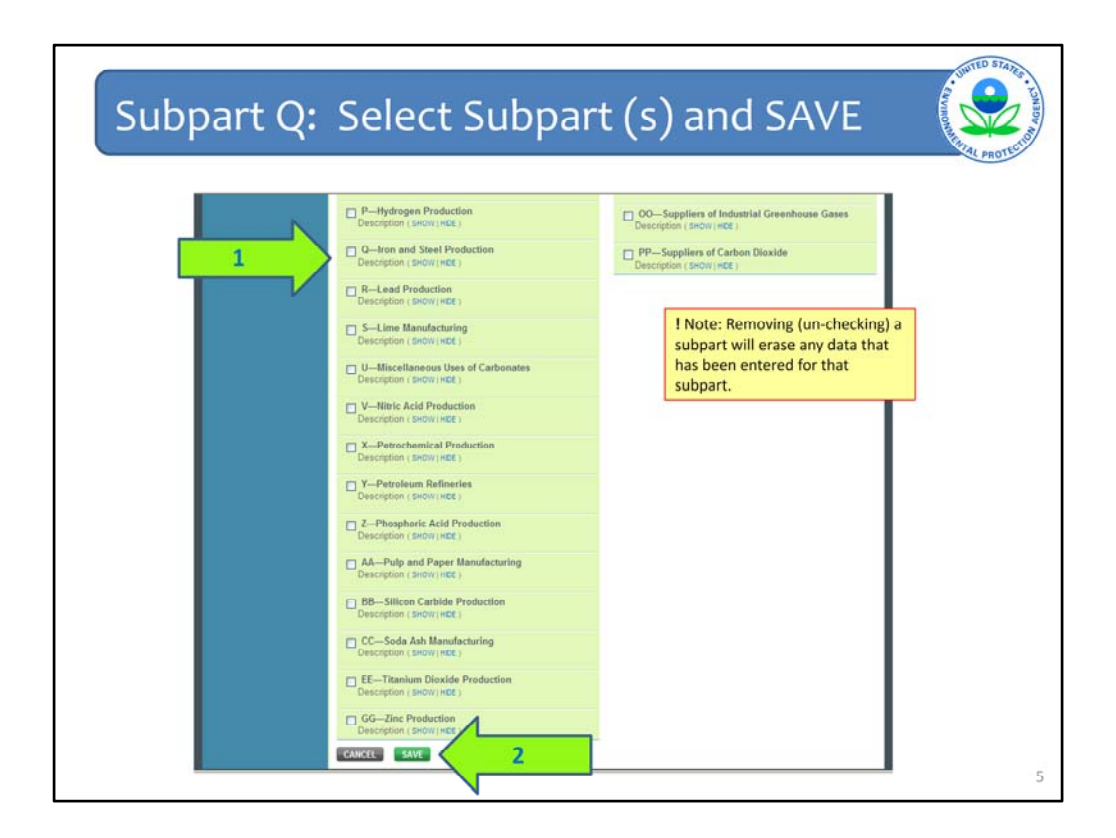

You will then be on the Subpart Selection form.

Here you should select the checkbox next to Subpart Q as shown by arrow 1.

If other subparts, such as Subpart C are applicable to your facility, this is where you would select those subparts.

Also note that if you remove a subpart you already added by un-checking it on this form, you will lose all data you have entered for that subpart.

To accept the current choices and continue, you need to hit the green "SAVE" button at the bottom of this form as shown by arrow 2.

|               |                                                                                                    |                                                                                                    | FOr                                             | nn<br>Ciectrosi                                                                                                    | -GGRT 🏀                                                                                                    | ROMMAN |
|---------------|----------------------------------------------------------------------------------------------------|----------------------------------------------------------------------------------------------------|-------------------------------------------------|----------------------------------------------------------------------------------------------------|----------------------------------------------------------------------------------------------------|--------|
| 🕐 + GGRT Help | FACILITY 8 (2010)<br>e-GGRT Greenhouse Gas Da<br>Select Facility - Facility or Supplier Overv                                                                                                    | ta Reporting                                                                                                    |                                                 | rieli: M                                                                                                    | erzan Pianer ( My Profile ( Lagout )                                                                                                    |        |
|               | FACILITY OR SUPPLIER OVERWIEW<br>This page allows you to add the source and<br>facility in region will be regorded with the source and<br>using the OPEN technol.<br>And red at peopling is complete, you can in<br>submission pocess from this page by using<br>subsequent submissions if needed).<br>Facility's GHG Reporting Method: Data | or supplier categories for<br>cccess those data reporting<br>isate the annual report revi-<br>the SUBNIT button (or RI<br>upload via XML (Change) | which your<br>g screens<br>nw and<br>SUBMIT for | COD equinal<br>biogenet to<br>imitted tons<br>Biogenet Co<br>categories i<br>COD equina<br>categories i<br>VEW Cred | erd emission (including<br>in anounce calegorine<br>)<br>21 emissions from source<br>(inneline brow)<br>end gameta from sougher<br>matrix brow)<br>Centau |        |
|               | REPORT DATA<br>2010 Reporting Source or Supplier Catego<br>Subgart AGeneral Information<br>Subgart QIron and Steel Production                                                                                                    | ory Validation Message<br>None<br>None                                                                                                    | es? Subpart R                                   | OPEN CPEN                                                                                                    | Click here                                                                                                    |        |
|               | If all subparts are completed and Validation N<br>an Annual Report.<br>SUBMIT ANNUAL REPORT                                                                                                    | lessages addressed to yo                                                                                                    | r satisfaction, j                               | you are ready to                                                                                                    | prepare and submit                                                                                                    |        |
|               | Report Uploaded File I                                                                                                    | ame Status                                                                                                    | Sign Date                                       | Date                                                                                                    | View<br>GENERATE / SURIMET                                                                                                    |        |

When you return to the "Facility or Supplier Overview" page, you should now see Subpart Q listed in the REPORT DATA table as shown here in the 2<sup>nd</sup> row.

Now that you have added Subpart Q, you can click, as shown, on the blue "OPEN" button in the row with Subpart Q – to start entering information.

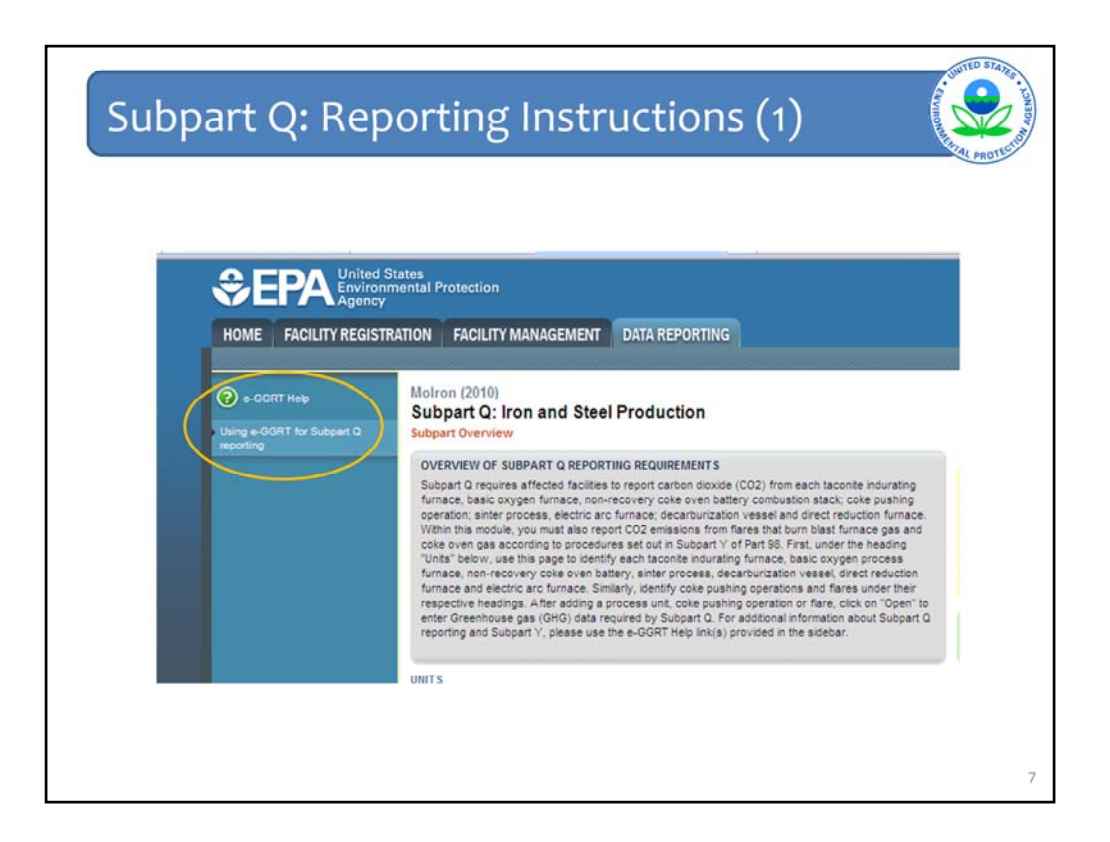

On the next page, you will see a question mark in the left hand corner of the screen in the blue side bar along the web form. By clicking here, you can get additional help or link to Reporting Instructions for Subpart Q.

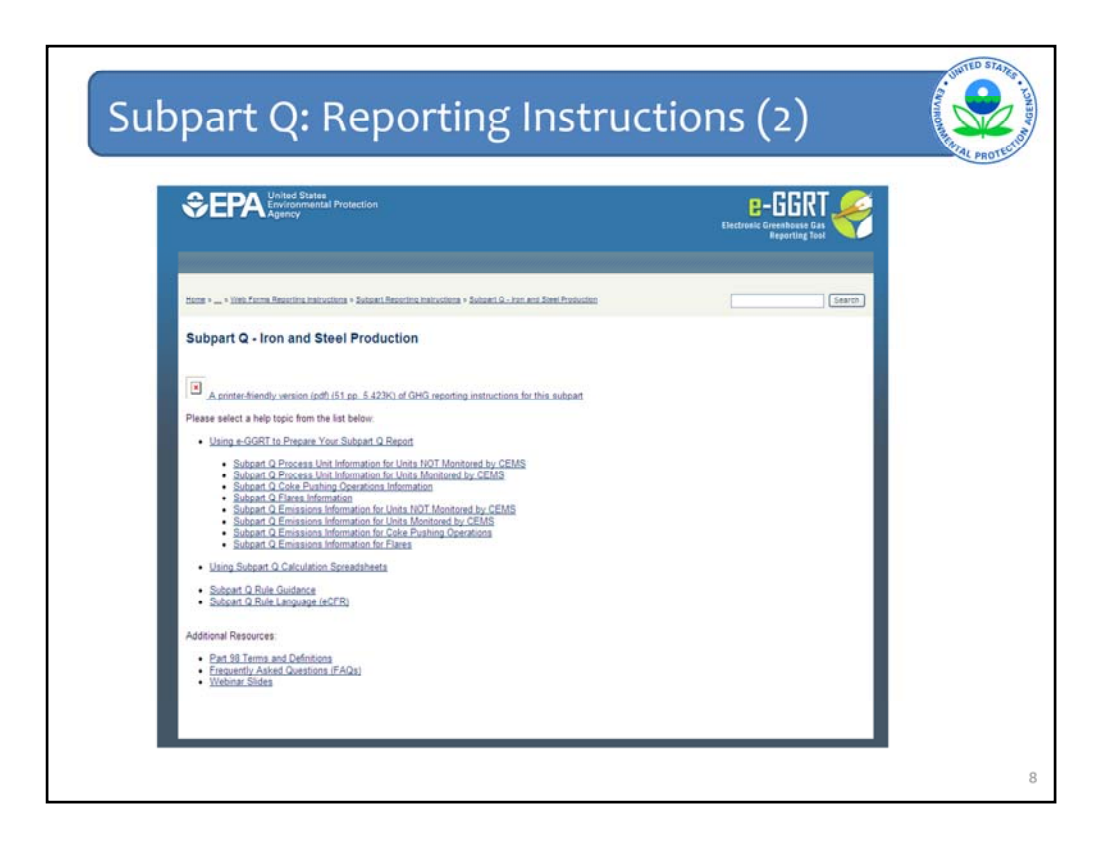

This webinar is designed to be a tutorial. In preparing to use the e-GGRT forms to report, you could begin by reviewing the general e-GGRT Overview Webinar, this webinar and then just walk through the Subpart Q Reporting Instructions as needed.

This slide is what the Reporting Instructions screen looks like for Subpart Q. You can choose one of the three main topics:

- --Using e-GGRT to Prepare Your Subpart Q Report;
- --Using Subpart Q Calculation Spreadsheets; and
- --Subpart Q Rule Guidance.

| OVENUEVOS       Subjectivos       Subjectivos                                                                                                    | Ves the<br>ensues<br>to dever<br>these<br>vectors<br>exclose<br>exclose |
|----------------------------------------------------------------------------------------------------|----------------------------------------------------------------------------------------------------|
|                                                                                                    | alion<br>ary, sunter<br>Distante<br>a X<br>a X<br>a X                                                                                                    |
| UNITS And any of the Introveng as units, taconie inducating turnace, teasic oxygen process. Nimace, non-recovery care oven tables and any of the Introveng as units, taconie inducating turnace, teasic oxygen process. Nimace, non-recovery care oven tables to B OF-East Basic Oxygen Process Fumace to the oxygen process.  Nome-10 Reduced Divert Reductor Fumace 11,224 Complete oven Watch recovery Binter Process 93,775.0 Complete oven watch recovery Binter Process 93,775.0 Complete oven watch recovery Binter Process 93,775.0 Complete oven WITT SUITABLESS                                                                                                    | Dobeter<br>N X<br>N X<br>N X                                                                                                    |
| DO-FEast Basic Organ Process Function     Do-FEast Device Resultion Function     Dovert Resolution Function     Dovert Resolution Function     Dovert Resolution Function     Dovert Resolution Function     Dovert Resolution     Dovert Resolution     Dovert Res | X<br>X<br>X                                                                                                    |
| Complete     Complete      | *                                                                                                    |
| C2 watch recovery Binter Process 90.775.0 Complete over     4:00 a Unit     UNIT SUITANAY (Units monitored by CEMS)     NuminD     Type     States C                                                                                                    | *                                                                                                    |
| LOD a Unit UNIT SUBMARY (Units monitored by CEMS) NameND     North Company     North Company      |                                                                                                    |
| UNIT SUBBLARY (Units monitored by CEMS) Name20 Type Stores                                                                                                    |                                                                                                    |
| UNIT SUMMARY (Units monitored by CEMS) Name XD Type States                                                                                                    |                                                                                                    |
| Name10 Type Status                                                                                                    | State of States                                                                                                    |
| Company Calls Description Calls Description                                                                                                    | Deseto                                                                                                    |
| Contraction Contraction Contraction Contraction                                                                                                    |                                                                                                    |
| CONF DISANGE OFFICIES                                                                                                    |                                                                                                    |
| Concerned of Enderhander                                                                                                    | and the second                                                                                                    |
| ADD a Cole Pushing Operation                                                                                                    |                                                                                                    |
|                                                                                                    |                                                                                                    |
| TLARES                                                                                                    |                                                                                                    |
| KamenD Type CO2 (metric tonic) Status <sup>1</sup>                                                                                                    | Detete                                                                                                    |
| ◆ ADD a Flare                                                                                                    |                                                                                                    |
|                                                                                                    |                                                                                                    |
| CEM'S MONITORING LOCATION ICML) SUMMARY                                                                                                    | _                                                                                                    |
| CML Name Identifier Configuration Monitored Units) Ions) Ions                                                                                                    | us Detete                                                                                                    |
| 10 CEUS monitoring locations                                                                                                    |                                                                                                    |
| present                                                                                                    |                                                                                                    |

Once you select "OPEN" you will be directed to the Subpart Q overview page.

The overview page is an important page you that will be returning to after entering required data in Subpart Q. The text circled at the top of the page will change as you navigate within the Subpart Q reporting module – so this is a good way to check and understand which form you are on.

The Subpart Q overview page has FIVE main sections where you will need to report information required by the rule– each section is numbered on the screen.

In the first section, or the UNITS table, you will enter emissions and other information for each unit not using a CO2 CEMS.

Units entered here should be monitoring and calculating emissions using the mass balance or site specific emission factor approach provided in the rule.

In the second section you will enter emissions and other information for units monitored by CO2 CEMS.

In the third section you will add emissions information for coke pushing operations

Next in the 4<sup>th</sup> section you will add emissions information for flares that burn blast furnace gas and coke oven gas choosing methods from Subpart Y.

The 5<sup>th</sup> section you will add location information regarding units monitored by CEMS as required by Subpart C.

Now that we have reviewed the main sections of this page, let's begin entering information for each applicable unit at this example iron and steel facility.

| combustion stack: color<br>decarburization vessel a<br>also report CO2 emissis<br>according to procedures<br>"Units" below, use this<br>oxygen process fumace<br>decarburization vessel,<br>identify color public<br>decarburization vessel,<br>identify color public<br>creenhouse gas (GHG) | As basis obygen strates, morresolvery contervery of<br>panhing operations instree process, electric are &<br>and direct relacition furnace. Within this module,<br>and an instrement that the simulation of<br>and a strategies of the simulation of the<br>and a strategies of the simulation of<br>direct relactions furnace and electric are furnace<br>and electricin furnace und electric are furnace<br>and electricin soft direct under the<br>strates and direct under the<br>strates and direct under the<br>originations and direct under the<br>strates are solved by blocked Q. For additional inform | n uattery<br>imace,<br>you must<br>ke oven gas<br>heading<br>basic<br>Similarly,<br>is After<br>enter<br>ation about | EP4 has proposed to 0<br>data elements used as<br>coustants for direct ros<br>\$1350, published Dec. 3<br>currently reflects this p<br>make any adjustments r<br>the final rule. | efer collection<br>inputs to emain<br>orders. (See 7<br>27, 2010.) E-O<br>roposal, and E<br>tecessary to r | of 2010<br>sion<br>S FR<br>GRT<br>PA will<br>effect |
|----------------------------------------------------------------------------------------------------|----------------------------------------------------------------------------------------------------|----------------------------------------------------------------------------------------------------|----------------------------------------------------------------------------------------------------|----------------------------------------------------------------------------------------------------|-----------------------------------------------------|
| Subpart Q reporting and the sidebar                                                                                                    | Subpart Y, please use the e-GORT Help link(s) p                                                                                                    | provided in                                                                                                    | Subpart Q: V                                                                                                    | iew Validati                                                                                               | on                                                  |
| UNITS<br>Add any of the following a<br>process electric arc fum                                                                                                    | s units: taconite indurating furnace, basic oxyger<br>ice decarburization vessel and direct reduction fi                                                                                                    | process fum                                                                                                    | ace, non-recovery coke                                                                                                    | oven batter                                                                                                | y. sinter                                           |
| Name/ID                                                                                                    | Туре                                                                                                    | CO2 (me                                                                                                    | tric tons) Status                                                                                                    |                                                                                                    | Delete                                              |
| DA BOF-EAST                                                                                                    | Basic Oxygen Process Furnace                                                                                                    |                                                                                                    | Incomplete                                                                                                    | OPEN                                                                                                    | *                                                   |
| NRCoke Battery - N                                                                                                    | orth Non-Recovery Coke Oven Battery                                                                                                    |                                                                                                    | Incomplete                                                                                                    | OPEN                                                                                                    | ×                                                   |
| C Sinter South                                                                                                    | Sinter Process                                                                                                    |                                                                                                    | 121.725 Complete                                                                                                    | OPEN                                                                                                    | ×                                                   |
| C EAF-North                                                                                                    | Electric Arc Fumace (EAF)                                                                                                    |                                                                                                    | Incomplete                                                                                                    | OPEN                                                                                                    | ×                                                   |
| A00 Vessel 1                                                                                                    | Decarburization Vessel                                                                                                    |                                                                                                    | 70,340 Complete                                                                                                    | OPEN                                                                                                    | ×                                                   |
| CA DRI 2                                                                                                    | Direct Reduction Furnace                                                                                                    |                                                                                                    | 326.241 Complete                                                                                                    | OPEN                                                                                                    | ×                                                   |
| ADD a Unit<br>UNIT SUMMARY (Units of<br>Name1D                                                                                                    | ADD<br>nonitored by CEMS)<br>Type                                                                                                    |                                                                                                    |                                                                                                    | Status <sup>1</sup>                                                                                        | Delete                                              |
| No units have been ad                                                                                                    | ded                                                                                                    |                                                                                                    |                                                                                                    |                                                                                                    |                                                     |
| ADD a CEMS Unit                                                                                                    |                                                                                                    |                                                                                                    |                                                                                                    |                                                                                                    |                                                     |
|                                                                                                    | TIONS                                                                                                    |                                                                                                    |                                                                                                    |                                                                                                    | _                                                   |
| COKE PUSHING OPERA                                                                                                    |                                                                                                    |                                                                                                    |                                                                                                    |                                                                                                    |                                                     |
| COKE PUSHING OPERA<br>Name/ID                                                                                                    | Туре                                                                                                    | CO2 (/                                                                                                    | netric tons) Statun <sup>1</sup>                                                                                                    | 1. A. A. A. A. A. A. A. A. A. A. A. A. A.                                                                  | Deteco                                              |

For this example, to get started you can see that we have already entered information for some units at this facility.

But there are more units that we need to still enter for this example facility.

Let's add information for another unit that is not monitored by CEMS. This unit is using the mass balance method to determine annual emissions.

Under the <u>Units Table</u>, click on the blue hyperlink "ADD Units" as shown by the green arrow to add this other unit.

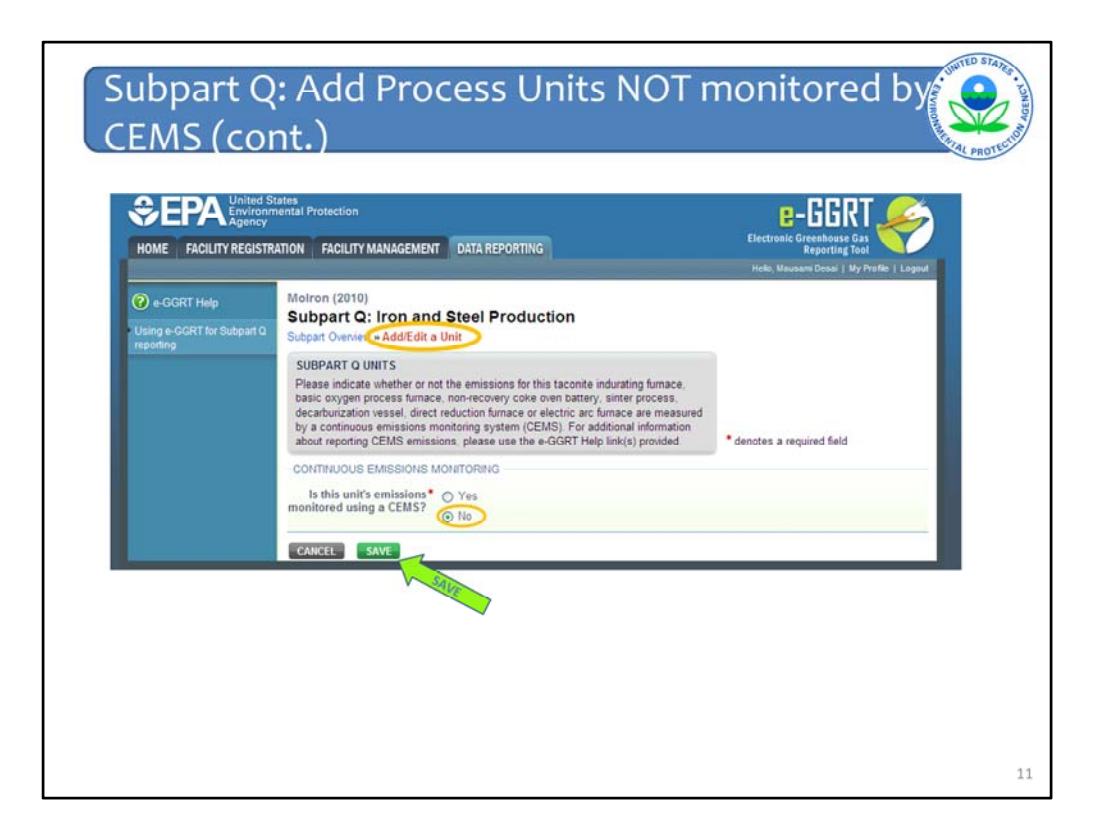

After selecting "Add a Unit" you will be directed first to this form to confirm that this unit is not monitored by a CO2 CEMS.

As shown on this form, the response to the question will default to the selection "No" for units added under this first table from the overview page.

You can change the monitoring method and select yes if needed at this point. If you do change the method, this unit will be moved to the second summary table for units monitored by CEMS.

For this example, let's continue with the default selection of "No." To accept this selection, click the green "SAVE" button at the bottom of the page to continue to the next form.

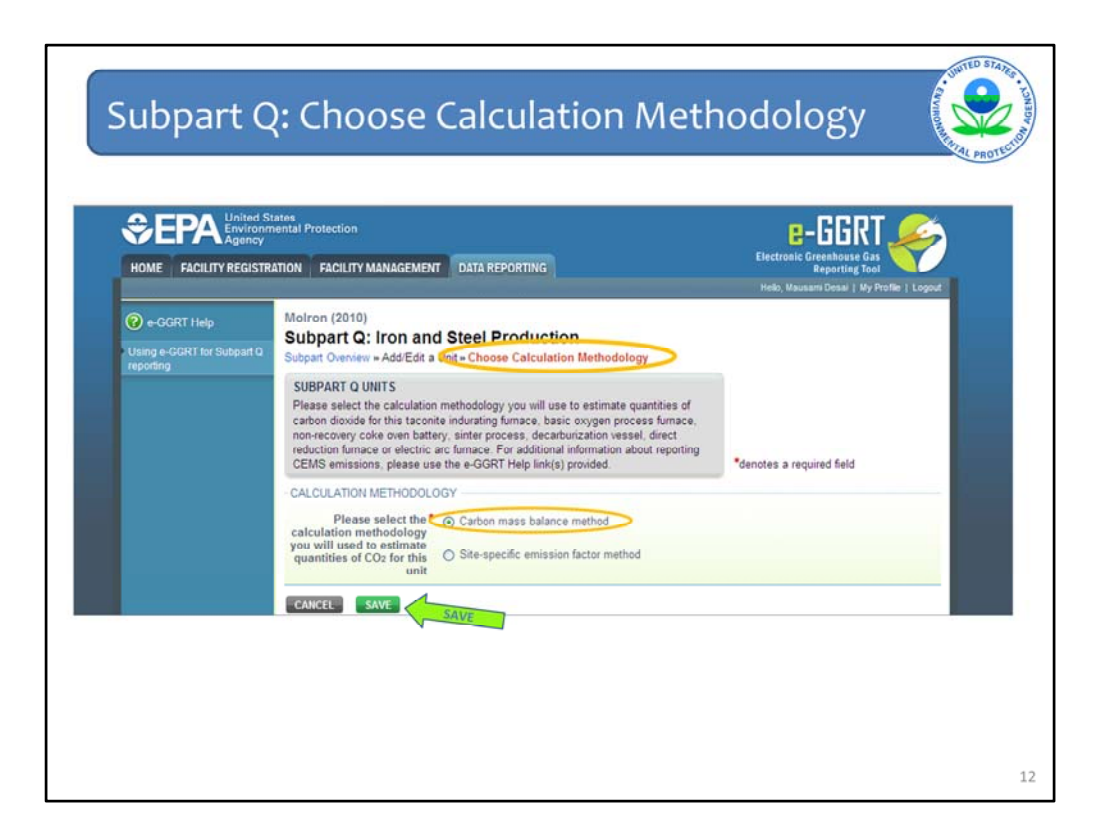

You will now move to the Choose a Calculation Methodology form.

This form will ask you to confirm whether emissions are calculated based on the carbon mass balance method or the site-specific EF method.

For this first example, as shown, let's continue with the default selection of using the mass balance method

and hit the green "SAVE" button to accept this selection and proceed to the next form.

|             |                                                                                                    |                                                                                                    | Hello, Marcus Palmer   My Profile | e Lopout                                    |
|-------------|----------------------------------------------------------------------------------------------------|----------------------------------------------------------------------------------------------------|-----------------------------------|---------------------------------------------|
| e-GGRT Help | Blue Sky<br>Subpart Q: Iron and<br>Subpart Overview - AddEdit e U                                                                                                    | Steel Production (2011)                                                                                                    |                                   |                                             |
|             | SUBPART Q UNIT INFORMATIN                                                                                                    | DN                                                                                                    |                                   |                                             |
|             | Subpart Q requires a facility to<br>basic oxygen process fumace<br>decarburization vessel, direct<br>information described below fi<br>editing a unit, please use the | uniquely identify each taconite indurating furnace,<br>non-recovery cole over battery, sinter process,<br>reduction furnace or electric arc furnace and provide the<br>or each. For additional information about adding and<br>e-GGRT Help link(s) provided. | *denotes a required field         |                                             |
|             | UNIT INFORMATION                                                                                                    |                                                                                                    |                                   |                                             |
| N           | Type*                                                                                                    | Taconite Indurating Furnace                                                                                                    | 10110 10110                       |                                             |
|             | Name or ID*                                                                                                    | (40 characte                                                                                                    | rs maximum)                       |                                             |
|             | Description (optional)                                                                                                    |                                                                                                    | 10 I                              |                                             |
|             | INPUTS<br>Name<br>ADD Input<br>OUTPUTS                                                                                                    | Туре                                                                                                    |                                   | Delete                                      |
|             | Name                                                                                                    | Туре                                                                                                    |                                   | Delete                                      |
|             | ADD Output<br>CONTINUOUS EMISSIONS MO                                                                                                    | MITORING                                                                                                    |                                   |                                             |
|             | Is this unit's emissions*<br>monitored using a CEMS?                                                                                                    | C Yes<br>@ No                                                                                                    |                                   |                                             |
|             | -CALCULATION METHODOLOG                                                                                                    | 54                                                                                                    | INote                             | a. Changing the me                          |
|             | Please select the *<br>calculation methodology<br>you will used to estimate<br>quantities of CO <sub>2</sub> for this<br>unit                                         | Carbon mass balance method     Site-specific emission factor method                                                                                                    | will en                           | rase any data that h<br>ed for the previous |

Next – you will be directed to the "Add/Edit Unit" form to add more information required for this unit.

On the Add/Edit a Unit form, there three main data entry sections, which are numbered on this screen.

In the first section on this form, you will use the drop down list provided to confirm the type of unit you are adding.

You will also name and identify this type of unit. You can add an additional description as well, if needed.

Second, since we are using the mass balance method you should identify the types of inputs and outputs that are appropriate to the specific process unit you selected.

In the third section, you should confirm the monitoring methodology, first confirm that the unit emissions are not monitored by a CEMS.

Next, you should confirm again, that in fact you are using the carbon mass balance method.

You can change the methodology here, but note that if you do change your selections/method you will lose data that you entered for inputs and outputs on this form.

| e-GCRT Help | Blue Sky<br>Subpart Q: Iron and Steel F<br>Subpart Overview = AddEdit a Unit                                                                                                    | Production (2011)                                                                                                    |                           |      |
|-------------|----------------------------------------------------------------------------------------------------|----------------------------------------------------------------------------------------------------|---------------------------|------|
|             | SUBPART O UNIT INFORMATION<br>Subpart O requires a facility to uniquely in<br>basic oxygen process furnace, non-reco-<br>decarbuitation vessel, direct reduction f<br>information described below for each. Fc<br>editing a unit, please use the e-GRT H | dentify each taconite indurating furnace,<br>very colic oven battery, sinter process,<br>urnace or electric arc furnace and provide the<br>or additional information about adding and<br>at linit(s) provided. | *denotes a required field |      |
|             | UNIT INFORMATION                                                                                                    |                                                                                                    |                           |      |
|             | Type • Dusic Oxy                                                                                                    | on Process Furnace                                                                                                    |                           |      |
|             | Name or ID BOF-East                                                                                                    | (40 characte                                                                                                    | rs maunum)                |      |
|             | Description (optional)                                                                                                    |                                                                                                    | 1                         |      |
|             |                                                                                                    |                                                                                                    |                           |      |
|             | INPUTS                                                                                                    |                                                                                                    |                           |      |
|             | Name                                                                                                    | Туре                                                                                                    | Dotet                     | 1642 |
|             | Lat Hot Iron                                                                                                    | Molten Iron                                                                                                    | ×                         |      |
|             | ADD Input                                                                                                    |                                                                                                    |                           |      |
|             | OUTPUTS                                                                                                    |                                                                                                    | Provide                   | _    |
|             | Hame                                                                                                    | Type                                                                                                    | Delet                     | 100  |
|             | Molten Steel                                                                                                    | Molten Steel Produced                                                                                                    |                           | -    |
|             | Ed Stag                                                                                                    | Slag Produced                                                                                                    | ×                         |      |
|             | ADD Output                                                                                                    |                                                                                                    |                           |      |
|             | CONTINUOUS EMISSIONS MONITORING                                                                                                    | 3                                                                                                    |                           | _    |
|             | Is this unit's emissions* C Yes<br>monitored using a CEMS? C No                                                                                                    |                                                                                                    |                           |      |
|             | CALCULATION METHODOLOGY                                                                                                    |                                                                                                    |                           |      |
|             | Please select the Carbon<br>calculation methodology<br>you will used to estimate<br>quantities of CO2 for this<br>unit                                                                                                    | n mass balance method<br>recific emission factor method                                                                                                    |                           |      |
|             | CANCEL NAVE                                                                                                    |                                                                                                    |                           |      |
|             | CALL CALL                                                                                                    |                                                                                                    |                           |      |

Here is an example of a completed unit information form for BOF-EAST

Again once you have entered the appropriate information and made the appropriate selections, hit the green "SAVE" button to accept your entries.

You will then return to the "Subpart Q Overview" page.

| Unit/Proces | S                                                                                                    |                                                                                                    |                                                                                                    |                                                                                                    |                                                                                                    |                                          | NO. CAL |
|-------------|----------------------------------------------------------------------------------------------------|----------------------------------------------------------------------------------------------------|----------------------------------------------------------------------------------------------------|----------------------------------------------------------------------------------------------------|----------------------------------------------------------------------------------------------------|------------------------------------------|---------|
|             | burn blast furnace gas a<br>in Subpart Y of Part 98.<br>page to identify each ta<br>furnace, non-recovery o<br>vessel, direct reduction<br>coke pushing operation<br>adding a process unit, o<br>enter Greenhouse gas i | and coke oven gas according to proce<br>First ender the heading "Units" below<br>brother industry for the sease oxyge<br>oke oven battery, sinter process, dec-<br>furnace and electric arc furnace. Sim<br>and flares under their respective hea<br>oke pushing operation or flare, click o<br>(HG) data required by Subbart Q. Fo | dures set out<br>use this<br>process<br>inburization<br>larly, identify<br>dings. After<br>n "Open" to<br>r additional | of 2010 data elem<br>to emission equat<br>reporters. (See 75<br>published Dec. 27<br>currently refects I<br>EPA will make an<br>necessary to refe | ents used a:<br>ions for direc<br>FR 81350,<br>2010.) E-G<br>his proposal<br>y adjustmen<br>ct the final n | a inputs<br>a<br>GRT<br>and<br>ts<br>le. |         |
|             | information about Subp<br>GGRT Help link(s) provi                                                                                                    | art Q reporting and Subpart Y, please<br>ded in the sidebar                                                                                                    | use the e-                                                                                                    | (L) Subpart G                                                                                                    | : View Valid                                                                                               | tation                                   |         |
|             | UNITS                                                                                                    |                                                                                                    |                                                                                                    | _                                                                                                    |                                                                                                    |                                          |         |
|             | Add any of the following a<br>battery, sinter process, e                                                                                                    | is units: taconite indurating furnace, bi<br>lectric arc furnace, decarburization ve                                                                                                    | isic oxygen proc<br>ssel and direct r                                                                                  | ess fumace, non-r<br>eduction fumace                                                                                                    | ecovery col                                                                                                | te oven                                  |         |
|             | Namality                                                                                                    | Туре                                                                                                    | CO2 (metri                                                                                                    | tions) Status                                                                                                    |                                                                                                    | D/ ete                                   |         |
|             | BOF-EAST                                                                                                    | Basic Oxygen Process Furnace                                                                                                    |                                                                                                    | Incomplete                                                                                                    | OPEN                                                                                                    | SELECT                                   | 1       |
|             | NRCoke Battery -<br>North                                                                                                    | Non-Recovery Coke Oven<br>Battery                                                                                                    |                                                                                                    | Incomplete                                                                                                    | OPEN                                                                                                    | ×                                        |         |
|             | Sinter South                                                                                                    | Sinter Process                                                                                                    | 1                                                                                                    | 21,725 Complete                                                                                                    | OPEN                                                                                                    | <b>H</b>                                 |         |
|             | A EAF-North                                                                                                    | Electric Arc Furnace (EAF)                                                                                                    |                                                                                                    | Incomplete                                                                                                    | OPEN                                                                                                    | *                                        |         |
|             | AOD Vessel 1                                                                                                    | Decarburization Vessel                                                                                                    |                                                                                                    | 70,340 Complete                                                                                                    | OPEN                                                                                                    | *                                        |         |
|             | CP DRI2                                                                                                    | Direct Reduction Furnace                                                                                                    | 3                                                                                                    | 26,241 Complete                                                                                                    | OPEN                                                                                                    | *                                        |         |
|             | + ADD a Unit                                                                                                    |                                                                                                    |                                                                                                    |                                                                                                    |                                                                                                    |                                          |         |
|             |                                                                                                    |                                                                                                    |                                                                                                    |                                                                                                    |                                                                                                    |                                          |         |
|             | UNIT SUMMARY (Units                                                                                                    | monitored by CEMS)                                                                                                    |                                                                                                    |                                                                                                    |                                                                                                    |                                          |         |
|             | Name/ID                                                                                                    | Туре                                                                                                    |                                                                                                    |                                                                                                    | Status <sup>1</sup>                                                                                        | Delete                                   |         |
|             | No units have been ad                                                                                                    | ded                                                                                                    |                                                                                                    |                                                                                                    |                                                                                                    |                                          |         |
|             | ADD a CEMS Unit                                                                                                    |                                                                                                    |                                                                                                    |                                                                                                    |                                                                                                    |                                          |         |
|             | COKE PUSHING OPER                                                                                                    | ATIONS                                                                                                    |                                                                                                    |                                                                                                    |                                                                                                    |                                          |         |
|             | Name/ID                                                                                                    | Туре                                                                                                    | CO2 (me                                                                                                    | tric tons) Status <sup>1</sup>                                                                                                    | -                                                                                                    | Delete                                   |         |
|             | Coke Pushing North                                                                                                    | Coke Pushing Operation                                                                                                    |                                                                                                    | 2,000 Complet                                                                                                    | OPEK                                                                                                    | ×                                        |         |
|             | +ADD a Coke Pushing                                                                                                    | Operation                                                                                                    |                                                                                                    |                                                                                                    |                                                                                                    |                                          |         |
|             |                                                                                                    |                                                                                                    |                                                                                                    |                                                                                                    |                                                                                                    |                                          |         |
|             | FLARES                                                                                                    |                                                                                                    |                                                                                                    |                                                                                                    |                                                                                                    |                                          |         |
|             | Name/ID                                                                                                    | Type                                                                                                    | CO2 (me                                                                                                    | tric tons) Status                                                                                                    | 2                                                                                                    | Delete                                   |         |

Now the unit or units you have indentified by repeating this process should appear in the table in the first section of the Subpart Q overview page.

You can go back add or update any information on inputs/outputs and calculation information by clicking on the hyperlink for each unit in the "Name/ID" column which is circled on the screen.

Once you have added all the appropriate units and see them on the overview page, you will notice that the "Status" for some of these units is marked "Incomplete". This is because we still need to enter additional information, including the annual CO2 emissions for these units.

Let's continue with this example and enter the emissions and other required information for BOF-EAST, the basic oxygen process furnace we just added.

To report this information we need to go to another web form which you can open by selecting the blue "OPEN" button as shown by the "Select" Arrow.

|                            | States<br>nmental Protection                                                                                                    |                                                                                                    |                                                                                             |  |
|----------------------------|----------------------------------------------------------------------------------------------------|----------------------------------------------------------------------------------------------------|---------------------------------------------------------------------------------------------|--|
|                            |                                                                                                    |                                                                                                    | Electronic Greenhouse Gas                                                                   |  |
| HOME FACILITYREGIS         | INVITON PACIETY MANAGEMENT DATA REPO                                                                                                    | intiling                                                                                                    | Reporting Tool<br>Helio, Mausam Desai   My Profile   Logou                                  |  |
| 0 e-OCRT Help              | Desai Industries (2010)                                                                                                    |                                                                                                    |                                                                                             |  |
| Using a CORT for Subsect O | Subpart Q: Iron and Steel Products<br>Subpart Overview _ Basic Oxygen Process Furnace                                                                                                    | GHG Info                                                                                                    |                                                                                             |  |
|                            | GREENHOUSE GAS DATA AND ASSOCIATED INFO<br>Use this page to enter the GMG data required by Dub<br>the factorie industing furness, basic oxygen proce<br>anter process, decathurtation vessel, stretc reduct<br>applicable Far additional information about the data or<br>melp link(a) provided. | MATION<br>part Q. Rease enter the information shown for<br>a furnace, non-recovery calls dueb tablery,<br>on furnace or electric and furnace, as<br>olacted on this pape, please use the e-GGRT                                                                                                    | *Genotes a required field                                                                   |  |
|                            | 10.0.2 COLEMISSIONS CALCULATION<br>Use equation 0.2 to calculate annual CO2 mass emis                                                                                                    | sions for this Basic Oxygen Process Furnace.                                                                                                    | Annual CD( mass ansauchs form the Basis<br>Degen Provide Fundate (methoding)                |  |
|                            | EQUATION G-2 SUMMARY AND RESULT                                                                                                    |                                                                                                    |                                                                                             |  |
|                            | + (Carbon) × (C                                                                                                    | $CO_{2} = \frac{44}{12} \times \left[ (\text{from}) \times (C_{\text{input}}) + (\text{Scrap}) \right]$ $(\text{Steen}) \times (C_{\text{Steen}}) - (\text{Stag}) \times (C_{\text{Steeg}}) - (\text{Stag}) \times (C_{\text{Steeg}}) - (\text{Steeg}) \times (C_{\text{Steeg}}) - (\text{Steeg}) \times (C_{\text{Steeg}}) - (\text{Steeg}) \times (C_{\text{Steeg}}) - (\text{Steeg}) \times (C_{\text{Steeg}}) - (\text{Steeg}) \times (C_{\text{Steeg}}) - (\text{Steeg}) \times (C_{\text{Steeg}}) - (\text{Steeg}) \times (C_{\text{Steeg}}) - (\text{Steeg}) \times (C_{\text{Steeg}}) - (\text{Steeg}) \times (C_{\text{Steeg}}) - (\text{Steeg}) \times (C_{\text{Steeg}}) - (\text{Steeg}) \times (C_{\text{Steeg}}) - (\text{Steeg}) \times (C_{\text{Steeg}}) - (\text{Steeg}) \times (C_{\text{Steeg}}) - (\text{Steeg}) \times (C_{\text{Steeg}}) - (C_{\text{Steeg}}) - (C_{\text$ | $(G_{\text{Space}}) = (\text{Flux}) \times (G_{\text{Flux}})$<br>$\mathbb{R}) \times (G_n)$ |  |
|                            | Nover over an ele                                                                                                    | ment in the equation above to reveal a definition                                                                                                    | of that element.                                                                            |  |
|                            | Annual CO: mass emissions<br>(metric tons)                                                                                                    | (metric tons)<br>preadsheet to calculate                                                                                                    |                                                                                             |  |
| 1 Review                   | NEUT MOLTEN RON                                                                                                    |                                                                                                    |                                                                                             |  |
| The second second          | Annual mass or volume is based on one or<br>more substitute monthly data values                                                                                                    |                                                                                                    |                                                                                             |  |
|                            | Number of months that missing data<br>procedures were followed, if applicable                                                                                                    | (months)                                                                                                    |                                                                                             |  |
|                            | Method used to develop the substitute data<br>value(s), if applicable                                                                                                    |                                                                                                    |                                                                                             |  |
|                            | Carbon content determination method                                                                                                    | Salact                                                                                                    |                                                                                             |  |

When you click on the "OPEN" button you will be prompted to the <u>GHG Info</u> form for this unit.

See the form name circled at the top of this page.

The form shows the relevant equation for calculating emissions from the unit you selected. In this case, since we are entering information for the basic oxygen processing furnace, so you see Equation Q-2.

Before entering any information, you should first scroll down and review the bottom of the form as shown to make sure that all inputs and outputs that you identified for this unit are listed – as shown by arrow 1.

The inputs should be listed as headers as shown, we have highlighted the first input "Molten Iron."

You will need to scroll down the form to see all inputs and outputs. If any of the inputs and outputs you need are not listed, go back and enter those as we just described on the previous slide and then re-OPEN this form.

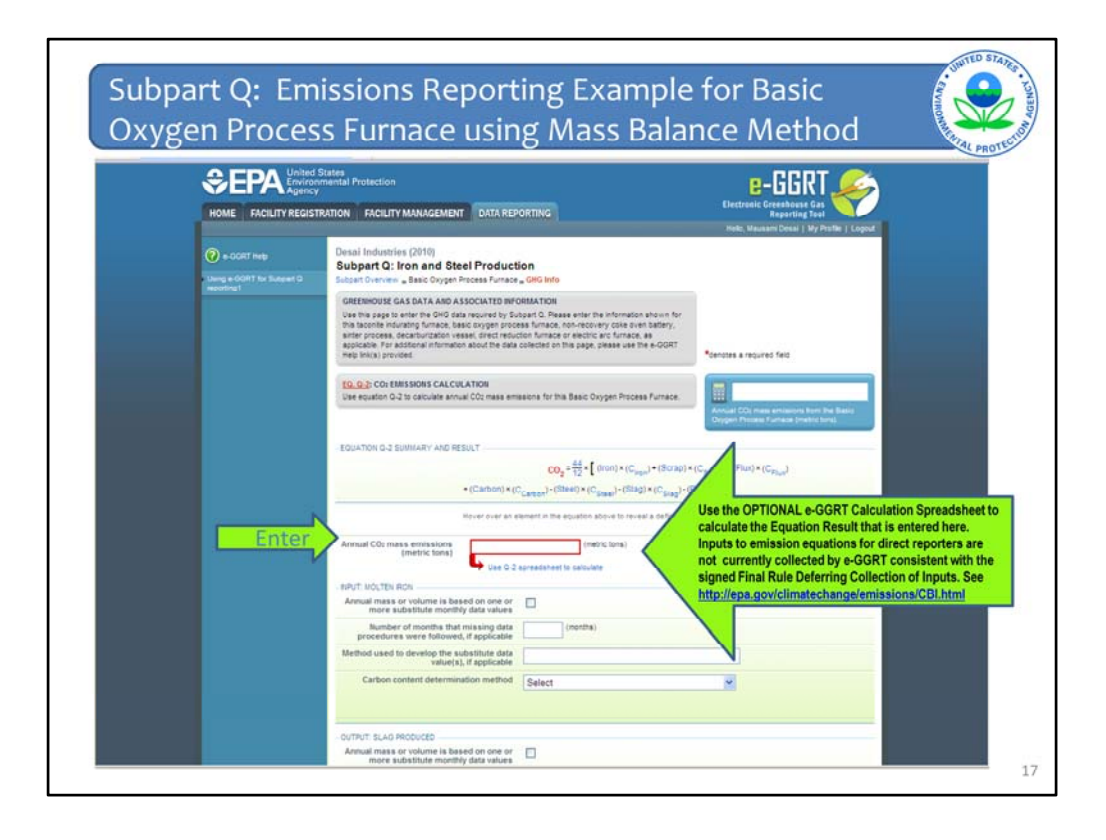

If the inputs and outputs are correct, you can continue and enter the annual CO2 emissions from the "BOF-EAST" basic-oxygen processing unit in the highlighted RED box.

EPA has prepared optional worksheets for each equation in Subpart Q to assist reporters in calculating emissions.

The worksheet for equation Q-2 is available by clicking on the hyperlink under the red box.

Once you will click on this link you will be directed to download the worksheet for Equation Q-2.

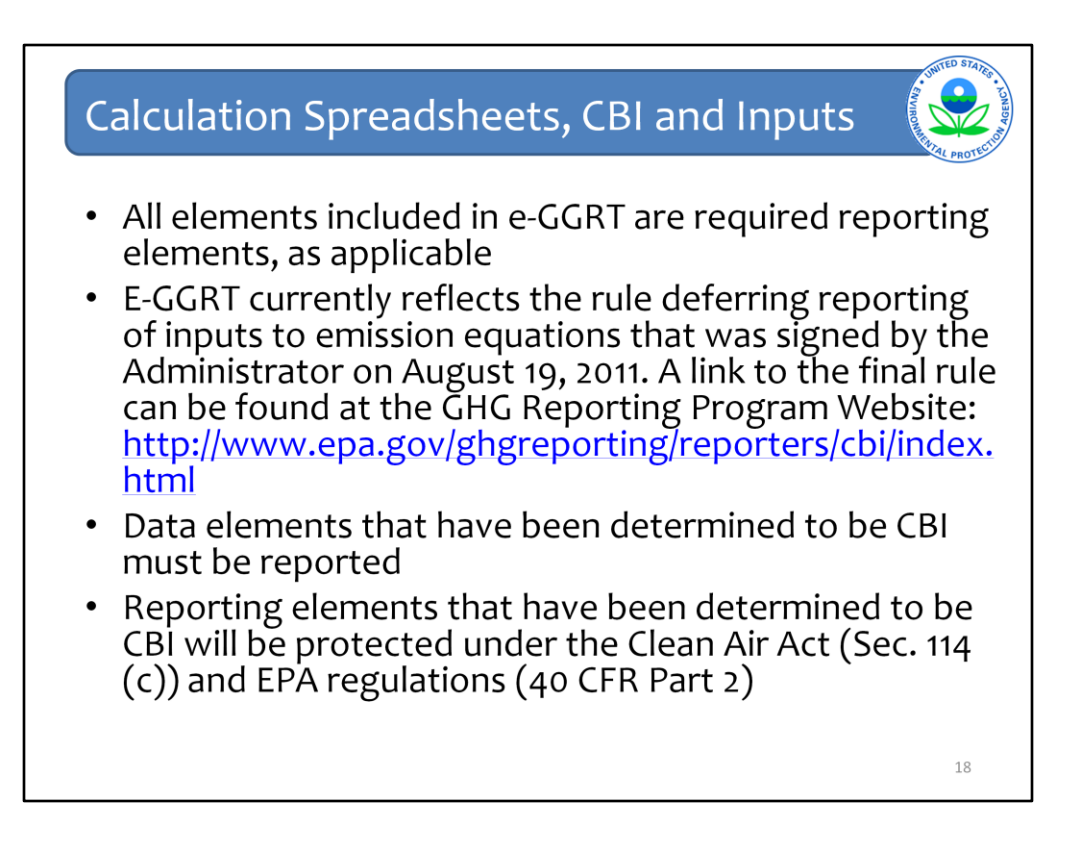

Please note that if you used the Optional Calculation Spreadsheets for previous reporting, those spreadsheets may have changed. Be sure to download the most recent and correct version of the calculation spreadsheets from the e-GGRT Help site.

E-GGRT currently reflects the rule deferring reports of inputs to emission equations for direct emitters.

This means that in certain web forms in e-GGRT, you can view a required equation, but you will only enter the RESULT of that equation into e-GGRT. If you are using the XML upload option, the XML schema will also only include the RESULT of the equation as a data element.

The inputs of the equation are NOT currently collected by e-GGRT. EPA is providing OPTIONAL calculation spreadsheets that you can use to perform the calculations called for in the emission equations. These Microsoft Excel spreadsheets can be downloaded and opened on your own computer. Just click the hyperlink on the web-form to view and download the appropriate calculation spreadsheet for the equation you are working on. You can enter the data, including equation inputs, necessary to perform the calculation for the equation, and the spreadsheets will calculate the result for you. Once you have calculated the result, enter the result on to the e-GGRT web form.

E-GGRT will NOT collect the calculation spreadsheets and you do NOT need to submit them outside of e-GGRT. The use of these calculation spreadsheets is voluntary. The spreadsheets are meant to support reporters as they complete the e-GGRT online reporting process. You do not need to use EPA's spreadsheets to perform the calculations for the emissions equations, but you do need to keep records of these calculations (under 40 CFR 98.3(g) and additional subpart-specific provisions). Whether or not you use the calculation spreadsheets provided by EPA. If you do not use the spreadsheets, you may choose to maintain copies to help meet your record-keeping requirements.

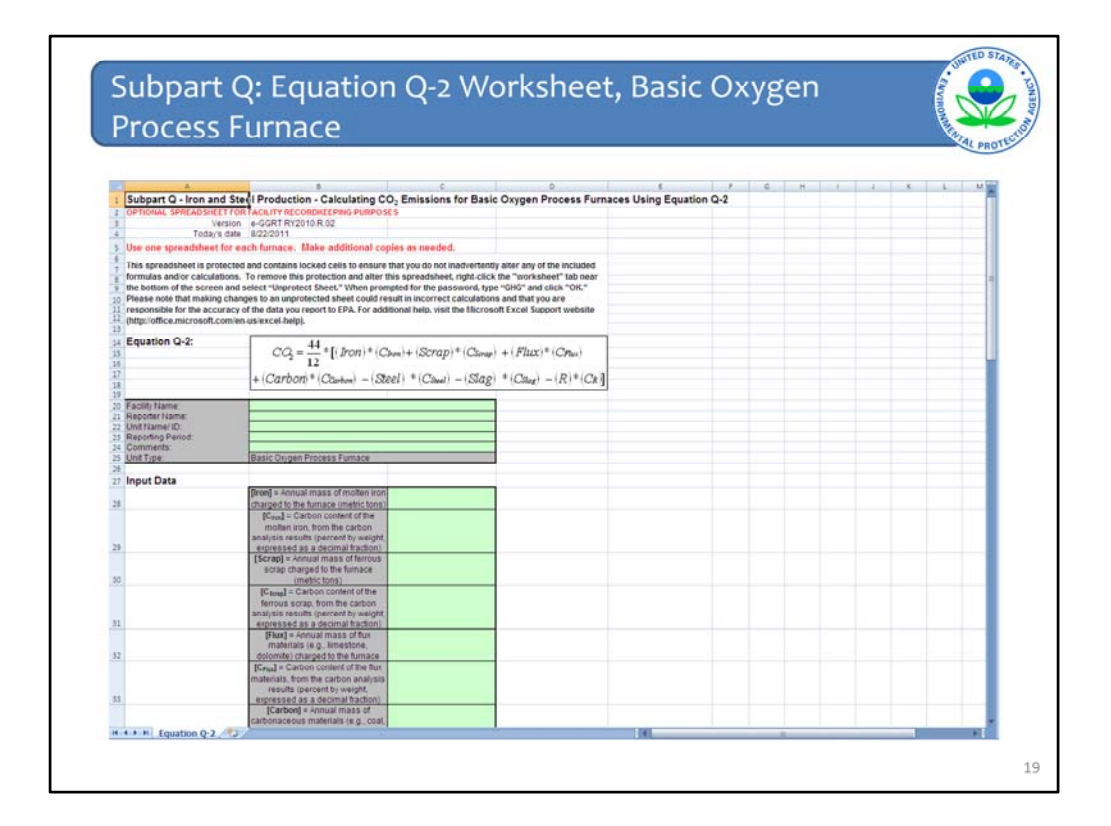

Here is a screenshot of the equation Q-2 emissions calculation worksheet for the Basic Oxygen Process Furnace.

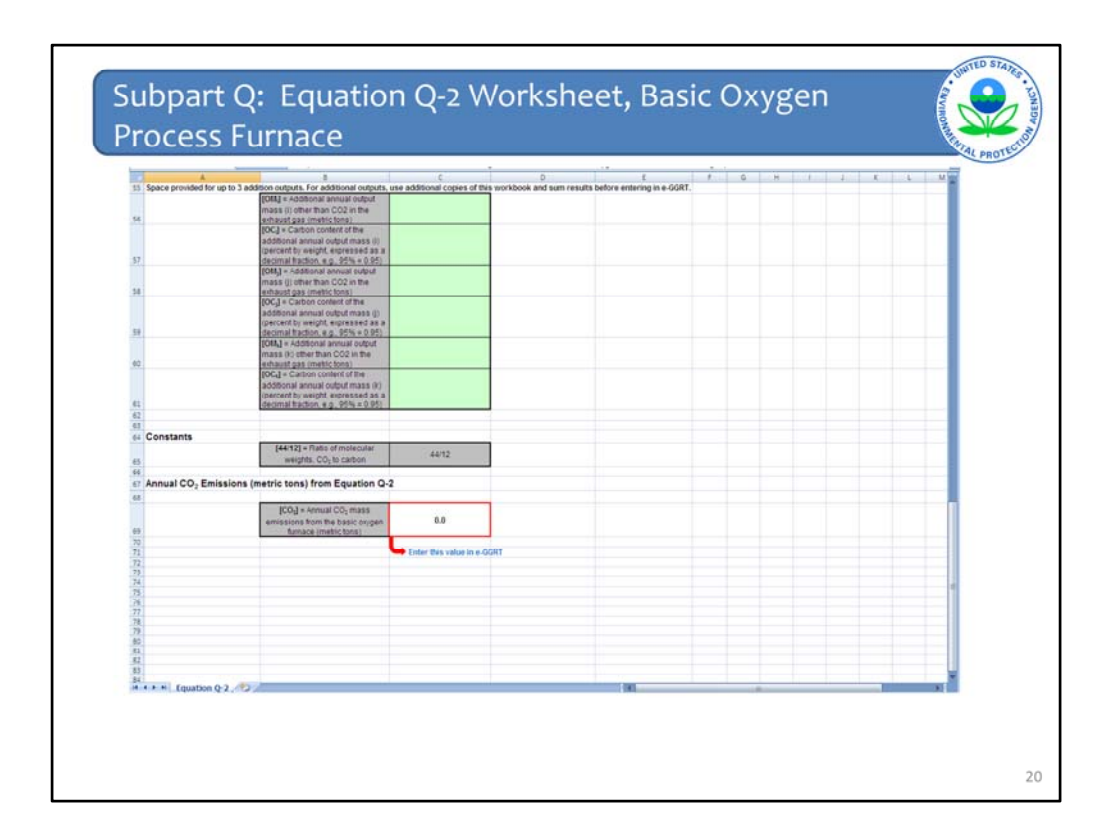

As you scroll further down the worksheet, you will see that the worksheet highlights the data to be entered into e-GGRT with an identical red box as found on the web form.

| HOME PACILITY REGIS                      | INATION PAGILITT MANAGEMENT DATA REPORTING                                                                                                    |                                                                                                    | enhouse Gas                  |
|------------------------------------------|----------------------------------------------------------------------------------------------------|----------------------------------------------------------------------------------------------------|------------------------------|
|                                          |                                                                                                    | Rela, Mausan                                                                                                    | iDessi   My Profile   Logout |
| e-GORT Heb     build e-GORT he Subpert Q | Molron (2010)<br>Subpart Q: Iron and Steel Production<br>Subcart Overview "Basic Oxygen Process Furnace "GHG Info                                                                                                    |                                                                                                    |                              |
| reporting1                               | GREENHOUSE GAS DATA AND ASSOCIATED INFORMATION                                                                                                    | antas tha information aboves for                                                                                                    |                              |
|                                          | this lacehole industring furnace, basic covery or yoldgate (unreaded in<br>sinter process, decarburcation vessel, direct reduction furnace or<br>applicable. For additional information about the data collected on this<br>help link(s) provided. | I-recovery coix oven battery,<br>electric arc furnace, as<br>1 page, please use the e-GORT<br>*denotes a required                                                                 | feid                         |
|                                          | 10.0-2: CO2 EMISSIONS CALCULATION<br>Use equation G-2 to calculate annual CO2 mass emissions for this E                                                                                                    | asic Oxygen Process Furnace                                                                                                    | 369.821.0                    |
|                                          | EQUATION Q-2 SUMMARY AND RESULT                                                                                                    | Amual COs ma<br>Oxagen Process Fu                                                                                                    |                              |
|                                          | +(Carbon) x/C 1-(See                                                                                                    | $\frac{44}{12} \times \left[ (\text{Iron}) \times (\mathbb{O}_{\text{Iron}}) + (\text{Sorap}) \times (\mathbb{O}_{\text{Sorap}}) + (\text{Flux}) \times (\mathbb{O}_{p}) \right]$ | <u>ل</u>                     |
|                                          | Hover over an element in the eq                                                                                                    | vation above to reveal a definition of that element.                                                                                                    |                              |
|                                          | Annual CO2 mass emissions<br>(metric tons) Use G-2 spreadsheet to                                                                                                    | (metric tony                                                                                                    |                              |
|                                          | - INPUT: MOLTEN RON - MOLTEN RON                                                                                                    |                                                                                                    |                              |
|                                          | Annual mass or volume is based on one or more substitute monthly data values                                                                                                    |                                                                                                    |                              |
|                                          | Rumber of months that missing data 0 (r                                                                                                    | onths)                                                                                                    |                              |
|                                          | Method used to develop the substitute data                                                                                                    |                                                                                                    |                              |
|                                          | value(s), if applicable                                                                                                    |                                                                                                    |                              |
|                                          | value(s), if applicable                                                                                                    | 19-08                                                                                                    |                              |

If you are using the worksheet, you can enter your result into the form as shown

After you have entered the total annual CO2 emissions from the BOF-EAST processing unit, the emissions for this unit should be reflected in the summary box in the upper right hand corner as shown with a circle on this screen shot.

| Member of months that mix along data       imports         Method used to develop the side state data       imports         Carbon content determination method       ASTM D5372 00       imports         Steed "famil" (BL"), when kethyling the molths and class are reliable and the reliable and the reliab                                                                                                    | Buncher of nordrits Marwell, "staged and processions" with Marwell, "staged and processions" with Marwell, "staged and processions" with Marwell, "staged and processions" with Marwell, "staged and processions" with Marwell and Processions" and Processions and Processions and Procestage and Processions and Processions and Processions                                 | more substitute monthly data values.                                          |                                                                                                    |
|----------------------------------------------------------------------------------------------------|----------------------------------------------------------------------------------------------------|-------------------------------------------------------------------------------|----------------------------------------------------------------------------------------------------|
| Method used to develop in a split added data         Carbon content determination method         Astron Control determination method         Select Trant-OLLY, when ketholys give mutobas used to betterme carbon content of process<br>and reporting requerements for Trait cupper in the Trait cupper in the Trait cupper in                                                                                                    | Method used to develop the status stude data         Carbon content determination method         ASTIN D5373-08         Carbon content determination method         ASTIN D5373-08         Sector Status         Carbon content determination method         ASTIN D5373-08         Sector Status         Sector Status         OUTPUT: NO.CTNI STELL PRODUCED - NO.CTNI STEL         Annual meas or volume is based on on or more statisticities methods and and and and and and and and and and                                                                                                    | Number of months that missing data<br>procedures were followed, if applicable | 0 (months)                                                                                                    |
| Carbon content determination method       ASTA D5373 00         Seed "fabr: "BLY, Whe bettyng the methods and to determine carbon content of processing and PUSC determines and account of processing and PUSC determines and account of processing and PUSC determines and PUSC determines and account of processing and PUSC determines and account of processing and PUSC determines and PUSC determines and PUSC determines and PUSC determines and PUSC determines and PUSC determines and PUSC determines and PUSC determines and PUSC determines and PUSC determine                                                                                                    | Carbon content determination method           ASTIN D5373-08         Image: Carbon content determination method           ASTIN D5373-08         Image: Carbon content determination method           OUTPUT: NO.CTHL STELL, PRODUCED - NO.CTHL STELL           Annual meas or volume is based on one or more substitute months that related as that and the carbon content of provide in the carbon content of provide in the carb                                                                                                    | Method used to develop the substitute data value(s), if applicable            |                                                                                                    |
|                                                                                                    | Section of the section of the secti  | Carbon content determination method                                           | ASTM D5373-08                                                                                                    |
| OUTPUT NO.TTH STREL PRODUCTO - NO.TRE STREL         Amual mass or volume is based on one or<br>more substitute monthly data value<br>Substitute avers follower, if applicable<br>and the develope is a substitute data<br>value(3), if applicable<br>Carbon content determination method         Carbon content determination method         DUTTET SLAG PRODUCTO - SLAD         Method used to develope its substitute data<br>value(3), if applicable<br>substitute avers follower), if applicable<br>in more substitute monthly data value<br>procedures were follower, if applicable<br>in more substitute monthly data value<br>procedures were follower, if applicable<br>in more substitute monthly data value<br>procedures were follower, if applicable<br>in more substitute monthly data value<br>procedures were follower, if applicable<br>in more substitute monthly data value<br>procedures were follower, if applicable<br>in more substitute monthly data value<br>in more substitute monthly data value<br>in more substitute more substitute<br>in more substitute monthly data va                                                                                         | OUTPUT: TISLIA PRODUCED - NOLTIN STEL  Annual mass or volume is based on one or more substitute months that mission of the substitute of the substitute months that mission of the substitute of the substitute months that mission of the substitute of the substitute  |                                                                               | Select "other" DILX" when identifying the methods used to determine carbon content of process<br>subjust that are TUELS (use monitoring and CAUG: requirements for fast outputs in BE 1740(/C))<br>and reporting requirement 56.178(e)(2)). |
| OUTRUT SLAD PRODUCED - DUCING STREE     Amount areas or volume is based on one or more substitute monthly data values     Mumber of monthly that has stress of the substitute data values     Carbon content determination method     SO/TR 15345-3 1998     SO/TR 15345-3 1998     SO/TR 15345-3 199                                                                                              | OUTRUT MOUTHS STELL, HODOLOGU - NOUTHS STELL     OUTRUT MOUTHS based on one or more substitute monthly data values     Outrout that are inside of the substitute mouths that mixed are inside of the substitute mouths that mixed are inside of the substitute mouths the inside of the substitute mouths that mixed are inside of the substitute mouths that mixed are inside of the substitute mouths that mixed are inside of the substitute mouths that mixed are inside of the substite mouthand are       |                                                                               |                                                                                                    |
| more substitute monthly data value;     Improdures were followed, if applicable     Method used to densing the substitute data     marks if applicable     Carbon content determination method     BOLTR 15349-31199     Bolt 19549-1950     Bolt 19549-1950     Bolt 19549-1950     Bolt 19549-1950     Bolt 19549-1950     Bolt 19549-1950     Bolt 19549-1950     Bolt 19549-1950     Bolt 19549-1950     Bolt 19549-1950     Bolt 19549-1950     Bolt 19549-1950     Bolt 19549-1950     Bolt 19549-195     Bolt 19549-195     Bolt 19549     Bolt 19549                                                                                              | monie substitute monthly data value     monie substitute monthly data value     monthly data value     monthly data value     monthly data value     monthly data value     monthly data value     monthl      | - OUTPUT: MOLTEN STEEL PRODUCED - NOLTEN STEE                                 | 1                                                                                                    |
|                                                                                                    | Bethod used to device the existing data indication and the analysis of against and against and against against and against against                                 | more substitute monthly data values                                           | ~                                                                                                    |
| Method used to develop the substrate data<br>value(3), 14 pepticable       ISO/TR 15345-3 1998         Carbon content determination method       ISO/TR 15345-3 1998         Diede "Uner" ORLY when detRying the methods used to determine carbon content of process<br>and reporting into carbon content of process<br>and reporting into carbon content of process<br>and reporting into carbon content of process<br>and reporting into carbon content of process<br>and reporting into carbon content of a report<br>and reporting into carbon content of a report<br>and reporting into carbon content of a report<br>and reporting into carbon content of a report<br>and report of the report of the report of the report<br>and report of the report of the report of the report<br>and report of the report of the report of the report<br>and report of the report of the report of the report<br>and report of the report of the report of the report of the report<br>and report of the report of the report of the report of the report of the report<br>and report of the report of the report of the report of the report of the report of the report<br>and report of the report of the report of                                                                                                    | Method used to develop the substitute data value(3), # galaxies and a region of the substitute data value(3), # galaxies and value of the substitute data value(3), # galaxies and value of the substitute value of the substitute value of the value of the value o | Number of months that missing data<br>procedures were followed, if applicable | 0 ronths)                                                                                                    |
| Carbon content determination method BonT 15349-3 199 Beics "Gen" (BLV: Hen identifying the methods used to determine carbon content of process and reporting incurrence data for the file of the methods used to determine the file of the methods used to determine the methods used to d                                                                                         | Carbon content determination method ISO.TR 15349-3 1998 ISO.TR 15349-3 1998 ISO.TR 15349-3 199 ISO.TR 15349-3 199 ISO.TR 15349-3 199 ISO.TR 15349-3 199 ISO.TR 15349-3 199 ISO.TR 15349-3 199 ISO.TR 15349-3 199 ISO.TR 15349-3 199 ISO.TR 15349-3 199 ISO.TR 15349-3 199 ISO.TR 15349-3 199 I | Method used to develop the substitute data<br>value(s), if applicable         |                                                                                                    |
|                                                                                                    | Secti "the" OLL " when isothyrup the retrieve used to intermine cardin content of par-<br>ularity that and a PULS (see intermine) and CAOC requirements for Net explain is 0.174<br>and repurching requirement 50.174(sr))  OUTRYT. ELAG PRODUCED - ELAG  Amount ones a crysterion in based on one or<br>more substitute monthly data values  Procedures were followed, data grade  (counting)  Method used to develop the substitute monthly data values  Method used to develop the substitute monthly data values  Method used to develop the substitute monthly and and and and and and and and and and                                                                                                    | Carbon content determination method                                           | ISO/TR 15349-3 1998                                                                                                    |
| CUTUTI 11:LAG PRODUCED - 5LAG Ammai mass or voltume ite based on one or more substitute monthly data values Burbor do monthly tait analysis data procedures were followed, if applicable Method used to devine the substitute data value(s), if applicable Carbon content determination method Carbon content determination method Carbon content determination Carbon content determination Carbo                                                                                         | OUTPUT: EL-AG PEODUCED - EL-AG Annual mass ar veltume in blased on one ar more substitute monthly data values Dirocedures were follower, if applicable Method used to develop the substitute data                                                                                                    |                                                                               | Select "other" ORLY when identifying the methods used to determine carbon content of process<br>outputs that are TUELS (see monitoring and CAVC requirements for fael outputs in BE 174(b)(2))<br>and reporting requirement BE 178(e)(2)).  |
| Control SLAG MEDicates SLAG  Amandemass of valueme is based on one or more substation monthly data values  Butched monthly table analysis data  Decembers verse followed, if applicable  Dethod used to devise the substation data  Carbon content determination method  Carbon content determination method  Carbon content determination  Carbon content determination  Ca                                                                                          | OUTRAT 12.40 PRODUCED - 11.400 Annual mass or values in based on one or more substitutes monthly data values  Newsteer of months that missage data  Proceedings were historeed, if applicable  Method used to develop the substitute data  Value(s), if applicable                                                                                                    |                                                                               |                                                                                                    |
| more substitute monthly data values<br>Burded of months table analysis data<br>procedures vere followed, if applicable<br>Method used to devise the tapplicable<br>Carbon content determination method<br>Carbon content determination method<br>Carbon content determination determination dete | more substitute monthly data values         Image: Comparison of the substitute monthly data values         Comparison of the substitute monthly data values         Comparison of the substitute monthly data values<                                                                                                    | OUTPUT: SLAG PRODUCED - SLAG<br>Annual mass or volume is based on one or      |                                                                                                    |
| Buender of mentils tatri missing data procedure were followed. (I applicable determination method audit (s) of applicable Carbon content determination method ASTM D5373-08 Exect "financ" (DLC): where deterting the methods used to devote an action content of process Exect "financ" (DLC): where deterting the methods used to devote an action content of process                                                                                                    | Nenter of months that missing data 0 (months)  Method used to develop the substitute data value(s), if applicable                                                                                                    | more substitute monthly data values                                           | 0                                                                                                    |
| Method used to develop the scheholde date value(s) if applicable Carbon content determination method ASTM D5373-08  Carbon content determination method Exect "share" OLLY when deathying the methods used to determine carbon carbon car                                                                                         | Method used to develop the substitute data<br>value(s), if applicable                                                                                                    | Number of months that missing data<br>procedures were followed, if applicable | 0 (months)                                                                                                    |
| Carbon content determination method<br>Extent "other" OEC/* sheet steating the methods used to determine carbon societ of process                                                                                                    |                                                                                                    | Method used to develop the substitute data value(s), if applicable            |                                                                                                    |
| Extent "other" Ott, Y when identifying the restricts used to determine patient of process                                                                                                    | Carbon contant determination method ASTM D5373-08                                                                                                    | Carbon content determination method                                           | ASTM D5373-08                                                                                                    |
| outputs that are routputs and are routputs and unvolumentements for full outputs in the 1.4(b), and reporting requirement 50, 170(c)(2)).                                                                                                    | Elevent "share" ONLY -share isotating the works and to interments earlier and the statement earlier and the<br>outputs that and a PUELS (see methods) and AVAC regularments for fixed outputs in 55.174<br>and reporting requirement 50.116(a)(2)).                                                                                                    |                                                                               | Extent "other" ORLY when identifying the networks used to determine carbon context of process outputs that are PUELS (see monitoring and GAVC requirements for fuel outputs in SE 174(b)(2)) and reporting requirement SE 176(e)(2)).       |

Finally, the next step is to identify for each input and output whether any of the data used in your calculations is based on missing data.

Two important notes on this form:

- if you have not used missing data procedures for determining a particular input or output- you will need to enter zero (0) for the number of months that missing data procedures were used to avoid data completeness warnings on the validation report which we will review later.
- 2) Similarly, you must also select a carbon content determination method for each input and output.

These requirements are noted in the e-GGRT help guidance as well for Subpart Q.

Once you have completed this form, remember to hit the "SAVE" button at the bottom of the "GHG info" form to accept your entries.

After you hit the "SAVE" button you should return to the Subpart Q Overview page.

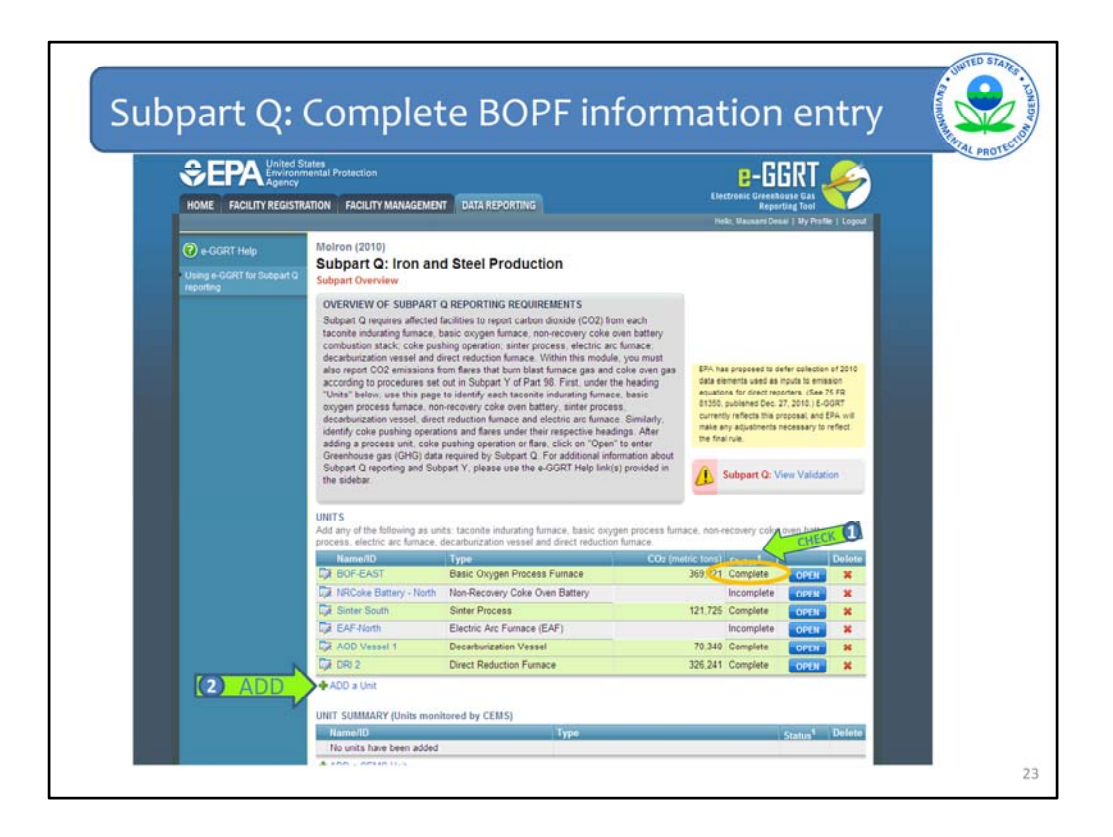

Now, when you return to the Subpart Q overview page – you should first check to see that the status for BOF-EAST has changed to "Complete" as shown here.

This is good, but note there are a few more units which we still need to complete. You would complete these entries just as we completed BOF-EAST.

Next, let's turn to an example where the unit is using the site-specific emission factor method. This example facility has another EAF and is calculating emissions using this other option.

We will need to add this unit to the facility – it is not currently listed here.

So, again, let's begin by again clicking on the blue hyperlink to "ADD a Unit" as shown by arrow number 2.

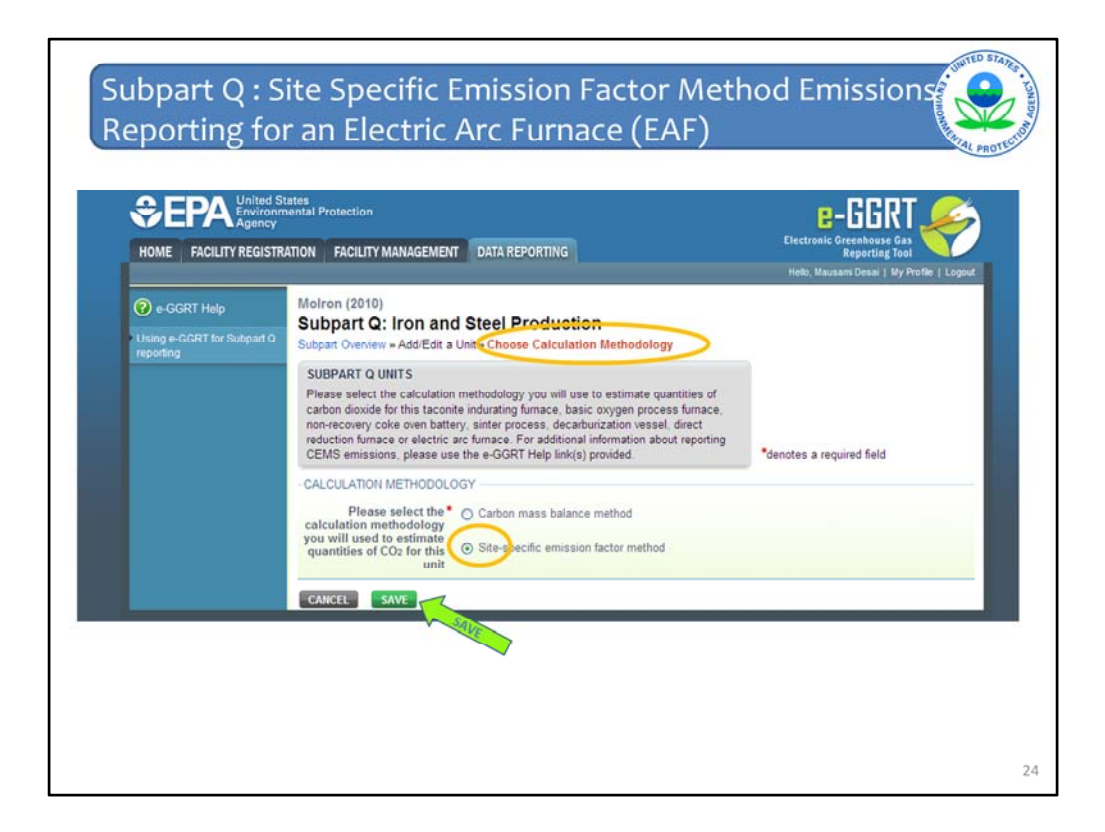

So, for the sake of time, we have now we jumped ahead to this form.

Before this form you will be first asked to confirmed that the EAF is not using a CEMS, then you will come to this form to "Choose Calculation Methodology" as shown here.

On this form, let's change the default selection from "Carbon mass balance method" to "Site-specific emission factor method" as shown.

To continue to the next form, let's hit the green "SAVE" button to accept this selection.

| C EPA Linvie<br>Agen<br>HOME FACILITY REGI | d States<br>ommential Protection<br>STRATION FACILITY MANAGEMEN<br>Blue Sky<br>Subpart Q: Iron and<br>Subpart Overview = AddEcit a                                                          | T DATA REPORTING                                                                                                    | n (2011)                                                                                                    | E-CGRT<br>Electroal: Creanbasse Cas<br>Reporting Teol<br>Hello: Marcus Palmer   My Profile |
|--------------------------------------------|----------------------------------------------------------------------------------------------------|----------------------------------------------------------------------------------------------------|----------------------------------------------------------------------------------------------------|--------------------------------------------------------------------------------------------|
|                                            | SUBPART Q UNIT INFORMAT<br>Subpart Q requires a facility the<br>basic onyeen process fumate<br>decarburation described below<br>editing a unit, please use the<br>UNIT INFORMATION<br>Type* | NON<br>to uniquely identify each to<br>a non-recovery coke over<br>treduction furnace or ele-<br>for each. For additional in<br>e - GGRT Help link(s) pro | conite indurating furnace,<br>battery, sinker process,<br>tric arc furnace and provide the<br>formation about adding and<br>ided. | *denotes a required field                                                                  |
|                                            | Name or ID*                                                                                                    | EAF East                                                                                                    | (40 characte                                                                                                    | ers maximum)                                                                               |
|                                            | Description (optional)                                                                                                    |                                                                                                    |                                                                                                    |                                                                                            |
|                                            | South Continuous EMissions M<br>Is this unit's emissions<br>monitored using a CEMS?                                                                                                    | C Yes<br>C No                                                                                                    |                                                                                                    |                                                                                            |
|                                            | CALCULATION METHODOLC<br>Please select the<br>calculation methodology<br>you will used to estimate<br>quantities of CO2 for this                                                            | C Carbon mass balan                                                                                                    | ie method<br>n factor method                                                                                                    |                                                                                            |

Now you will be back to the "Add/Edit a Unit" form.

Note now, this form is similar, but slightly different than the previous example. Now since we are using the "Site-specific emission factor method" the input and output entries are removed from the Add/Edit a Unit form.

Complete this form as illustrated here, once again, name the unit, choose the type of unit being monitored from the dropdown and confirm the calculation methodology.

One again "SAVE" your entries and you will then return to the Subpart Overview page.

| CVERVEV OF SUBAR<br>Subject Of requires and<br>taconteinstrating time<br>ada according to proce<br>"Units" below use this<br>process furnace, non-<br>recess furnace, non-<br>recess furnace, non-<br>process furnace, non-<br>process furnace, non-<br>furnace, non-<br>process furnace, non-<br>furnace, non-<br>furnace | NT OR REPORTING REQUIREMENTS:<br>ceed facilities to report carbon dioxide (CO2) fr<br>ador, basic organ futurace, non-recovery coder<br>paraling operation, binker process, alcenic an<br>gravitary operation, binker process, alcenic an<br>operation operation binker, sincer process, decid<br>downs end out in biaber, sincer process, decid<br>downs end out in biaber, sincer process, decid<br>downs of the sincer biaber, sincer process, decid<br>downs of the sincer biaber, sincer process, decid<br>downs of the sincer biaber, sincer process, decid<br>downs of the sincer biaber, sincer process, decid<br>downs of the sincer biaber, sincer process, decid<br>downs of the sincer biaber, sincer process, decid<br>downs of the sincer biaber, sincer process, decided<br>downs of the sincer biaber, sincer biaber, biaber, biaber | im each<br>ven battery<br>furnace,<br>e. you must<br>5 coke oven<br>er the heading<br>e. basic oxygen<br>hourization<br>atty coke<br>diding a<br>Greenhouse<br>uf Subpart Q<br>in the sidebar. | BRA has finalized and<br>escalar to reporting<br>a legulo to arriagne<br>exception (2019) for a<br>role e-0247 in and an<br>order of 2019 in an<br>order of 2019 in | e that defens t<br>late elements<br>suations for d<br>def (sublishe<br>containes sith<br>rendy collects<br>ion equations<br>ww Validation | ne<br>sseet<br>not<br>ng dete<br>t |      |
|----------------------------------------------------------------------------------------------------|----------------------------------------------------------------------------------------------------|----------------------------------------------------------------------------------------------------|----------------------------------------------------------------------------------------------------|----------------------------------------------------------------------------------------------------|------------------------------------|------|
| UNITS<br>Add any of the following                                                                                                    | as units taconite inducating furnace, basic over                                                                                                    | en process fuma                                                                                                    | ne non-recovery coke o                                                                                                    | en hallery                                                                                                    | sinter                             |      |
| process, electric arc furn                                                                                                    | ace, decarburization vessel and direct reductio                                                                                                    | s fumace.                                                                                                    |                                                                                                    |                                                                                                    |                                    |      |
| Name ID                                                                                                    | Турно                                                                                                    | CO2 (m                                                                                                    | etric tonis) Status                                                                                                    |                                                                                                    | Delete                             |      |
| Ci BOF-East                                                                                                    | Basic Oxygen Process Furnace                                                                                                    |                                                                                                    | 369.821.0 Complete                                                                                                    | OPEN                                                                                                    | *                                  | 1    |
| 1 CHECK CHEAF East                                                                                                    | EAF/Decarburization Vessel                                                                                                    |                                                                                                    | Incomplete                                                                                                    | OPEN                                                                                                    | *                                  | OPEN |
| E Reduced                                                                                                    | Direct Reduction Furnace                                                                                                    |                                                                                                    | 11.729.0 Complete                                                                                                    | C. COLORED                                                                                                    | *                                  |      |
| Ed waste recovery                                                                                                    | Sinter Process                                                                                                    |                                                                                                    | 90.776.0 Complete                                                                                                    | OWN                                                                                                    |                                    |      |
| ADD a Unit                                                                                                    |                                                                                                    |                                                                                                    |                                                                                                    |                                                                                                    | _                                  |      |
|                                                                                                    |                                                                                                    |                                                                                                    |                                                                                                    |                                                                                                    |                                    |      |
| UNIT SUMMARY (Units n                                                                                                    | sonitored by CEMS)                                                                                                    |                                                                                                    |                                                                                                    |                                                                                                    |                                    |      |
| KarnehD                                                                                                    | Type                                                                                                    | _                                                                                                    |                                                                                                    | Status <sup>1</sup>                                                                                                    | Delete                             |      |
| Cake                                                                                                    | Non-Recovery                                                                                                    | ry Coke Oven Bat                                                                                                    | tery                                                                                                    | Complete                                                                                                    | *                                  |      |
| ADD a CEMS Unit                                                                                                    |                                                                                                    |                                                                                                    |                                                                                                    |                                                                                                    |                                    |      |
| COKE PUSHING OPERAT                                                                                                    | ION 5                                                                                                    |                                                                                                    |                                                                                                    | _                                                                                                    | pressorer 1                        |      |
| Name10                                                                                                    | Туре                                                                                                    | CO2                                                                                                    | metric tons) Status*                                                                                                    | -                                                                                                    | Delete                             |      |
| ADD a Coke Pushing                                                                                                    | Operation                                                                                                    |                                                                                                    |                                                                                                    |                                                                                                    |                                    |      |
| FLARES                                                                                                    |                                                                                                    |                                                                                                    |                                                                                                    |                                                                                                    |                                    |      |
| Name10                                                                                                    | Type                                                                                                    | C02                                                                                                    | metric tons) Status*                                                                                                    | t 3                                                                                                    | Delete                             |      |
| ADD a Flare                                                                                                    |                                                                                                    |                                                                                                    |                                                                                                    |                                                                                                    |                                    |      |
|                                                                                                    |                                                                                                    |                                                                                                    |                                                                                                    |                                                                                                    |                                    |      |
| CEMS MONITORING LOC                                                                                                    | ATION (CML) SUMMARY                                                                                                    |                                                                                                    |                                                                                                    |                                                                                                    |                                    |      |
| (10) March 10 (10)                                                                                                    | CML Development                                                                                                    | Tota                                                                                                    | d CO2 emissions (metr                                                                                                    | C Status                                                                                                    | Delete                             |      |
| CAL Namendenther                                                                                                    | Incations Monitored U                                                                                                    | init(s) toni                                                                                                    |                                                                                                    | status                                                                                                    | Devele                             |      |
| no GENS monitoring                                                                                                    | in the second                                                                                                    |                                                                                                    |                                                                                                    |                                                                                                    |                                    |      |
| No CEMS monitoring                                                                                                    | locations                                                                                                    |                                                                                                    |                                                                                                    |                                                                                                    |                                    |      |

Once you return to the Subpart Q overview page, you should see the unit we have just added, "EAF-EAST," listed in the Unit Summary Table.

But again the "Status" for this unit is "Incomplete" because we still have additional information to enter.

So, once again, let's select the blue "OPEN" button to add emissions information and other required information for this unit.

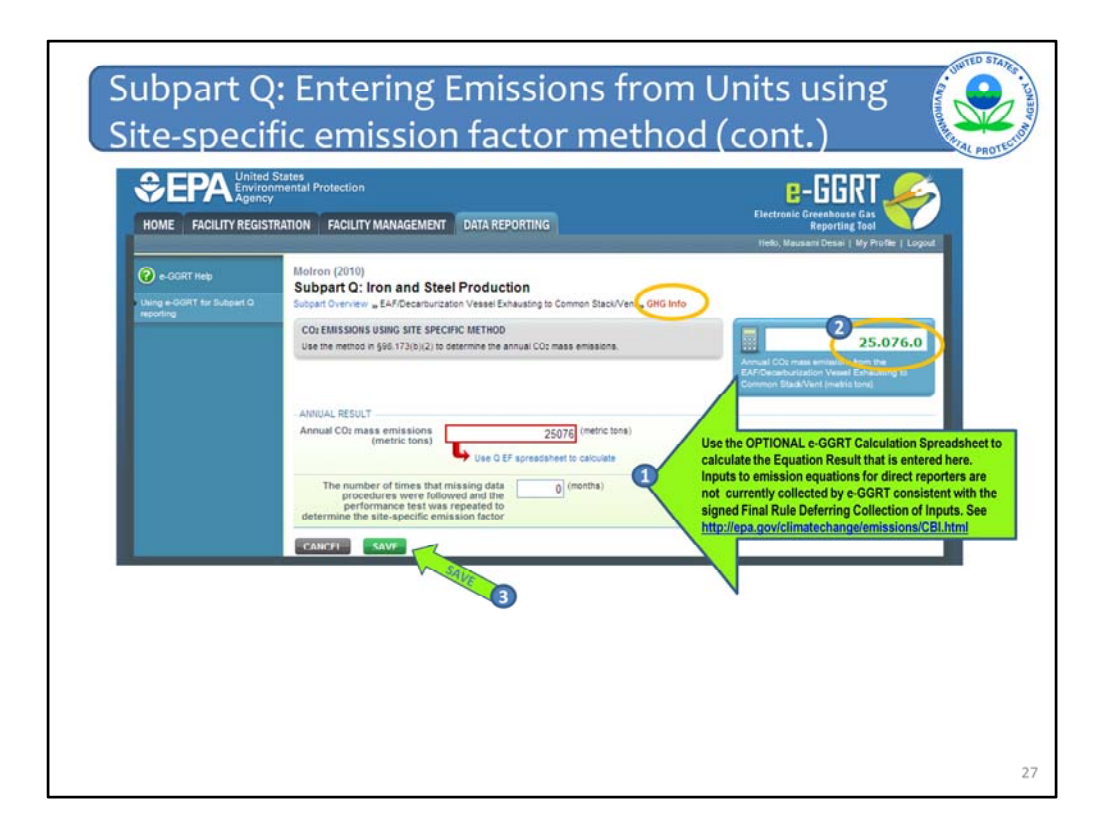

After selecting "OPEN", you will see the GHG info form shown here.

On this form, you need to enter the Annual CO2 mass emissions from this unit based on use of the site specific emission factor you developed.

As before, the page provides a link to an optional worksheet you can use to calculate annual emissions, implementing procedures outlined in the rule.

After you enter the total annual emissions for this unit - the total emissions should again appear in the right hand blue box as circled on the screen marked with a number 2.

You also should indicate whether missing data procedures were applied in application of this method.

Finally, to continue, you should again save your entry on this form.

You will return again to the Subpart Q overview.

| Subpart G requires affected facilities to report carbon dioxide (CO2) from each<br>faconte induitating furnace, tabisi corgen funcase, non-recover, cole oven battery<br>combustion staci, cole pushing operation: sinter process, electric act furnace.<br>decativitation visural and direct reduction funcase. Vitin mit mis module, you must<br>also report CO2 emissions from Rares that bum blast furnace gas and cole oven<br>gas according to procedures set cult in Subpart V of Part 8B. Text, under the head on the<br>set of re-escoring assa elements use                                                                                                    |
|----------------------------------------------------------------------------------------------------|
| "Unita" belw, use this page to identify each taconite indurating fumace, basic expension<br>vessel, direct reduction fumace and electric arc fumace. Similarly, identify cole<br>publing operations and fastes under their respective readings. After adding a<br>publing operations and fastes under their respective readings. After adding a<br>public procession and states under their respective readings. After adding a<br>public procession and states under their respective readings. After adding a<br>public procession and states under their respective readings. After adding a<br>public procession and states under their respective readings. After adding a<br>public procession and states and their respective readings and the<br>public procession and states and the solution at normalism about Subpart C<br>View Validation |
| UNITS                                                                                                    |
| Add any of the following as units: taconite indurating furnace, basic oxygen process furnace, non-recovery coke oven battery, sinter<br>process, electric arc furnace, decarburation vessel and direct reduction furnace.                                                                                                    |
| Namello Type COJ (metric tons) Claime Delete                                                                                                    |
| Cx BOP-East Basic Oxygen Process Fumace 309.821. Complete Over 🗙                                                                                                    |
| EAF East EAF/Decarburitation Vessel 25,076 Complete OPLN *                                                                                                    |
| Reduced Direct Reduction Furnace 11,729 Complete Concert 🗙                                                                                                    |
| Cat waste recovery Sinter Process 90.776. Complete Council #                                                                                                    |
| ADD a Unit                                                                                                    |
| UNIT SUMMARY (Units monitored by CEMS)                                                                                                    |
| Hame4D Type Status1 Delete                                                                                                    |
| Core Non-Recovery Coke Oven Battery Complete #                                                                                                    |
| ADD a CEMS Unit                                                                                                    |
| COKE PUSHING OPERATIONS                                                                                                    |
| Name/10 Type CO2 (metric tons)   Status <sup>1</sup> Detete                                                                                                    |
| ADD a Coke Pushing Operation                                                                                                    |
| 12 4005                                                                                                    |
| None COstructure and Delate                                                                                                    |
| Andrea Status Status Status                                                                                                    |
| PADD a hare                                                                                                    |
| CEMS MONITORING LOCATION (CML) SUMMARY                                                                                                    |
| CML Total CO2 emissions (metric                                                                                                    |
| CML Namendentifier Configuration Monitored Unit(s) tons) Status Delete                                                                                                    |
|                                                                                                    |

So now when you return to the Subpart Overview page, you can see that data entry for units using non-CEMS methods is complete, including the unit we just entered, as shown by the first green arrow marked 1 - CHECK.

We can now proceed to review the web forms for reporting emissions and other required information for units using CEMS to monitor emissions.

To add these units, let's move to the next table on the overview page which summarizes units monitored by CEMS.

Once again, to add the unit monitored by CEMS, we must begin by clicking on the "Add a CEMS Unit" blue hyperlinked text below the second table as shown by the arrow marked "2 ADD".

| HOME FACILITY REG | nd States<br>conmental Protection<br>ICY<br>ISTRATION FACILITY MANAGEMENT                                                                                                    | DATA REPORTING               |                           |
|-------------------|----------------------------------------------------------------------------------------------------|------------------------------|---------------------------|
|                   | Blue Sky<br>Subpart Q: Iron and<br>Subpart Q: White AddEdt a U<br>SUBPART Q UNIT INTORMATIC<br>Subpart Q requires a facility to<br>basic oxygen process fumace,<br>decarburzation vessel, direct,<br>information described below fi | Steel Production (2011)      |                           |
|                   | editing a unit, please use the s                                                                                                    | -GGRT Help link(s) provided. | *denotes a required field |
|                   | Name or ID* Description (optional)                                                                                                    | faconite 1 (40 characte      | Hs maximum)               |
|                   | - CEMS UNIT DATA<br>Annual production of [<br>faconite pellets                                                                                                    | 10500000 (metric tons)       |                           |
|                   | Annual production of [<br>molten raw steel                                                                                                    | 0 (metric tons)              |                           |
|                   | Annual production of coke                                                                                                    | 0 (met)c tons)               |                           |
|                   | Annual production of direct<br>reduced iron                                                                                                    | g (metric tons)              |                           |

Once again, we have jumped one step ahead to save some time. Before coming to this form, you will first need to confirm that the unit is monitored using a CEMS, the radio button will be set at the default selection of "Yes" for CEMS.

Once, you have confirmed this, you will then come to this "Add/Edit a Unit" form. On this form, name and identify the type of unit being monitored by CEMS. In this example it is a Taconite furnace, Taconite 1.

On this form, as required by 98.176(b), you must report annual production quantities for the unit(s) monitored by CEMS, as applicable (since they are not inputs to equations/method). For those not applicable, enter 0 as shown.

As with many of the e-GGRT forms, you should again confirming your entries and selections by hitting the "SAVE" button and then returning to the Subpart Q overview page.

| Emissions (col | ntt.)                                                                                     | ts: taconite indurating fur                               | tace, basic oxygen proc                                 | ess fumace, non-receivery colo                                    | e oven battery                   | , sinter           | CANAL PROTEC |
|----------------|-------------------------------------------------------------------------------------------|-----------------------------------------------------------|---------------------------------------------------------|-------------------------------------------------------------------|----------------------------------|--------------------|--------------|
|                | rocess, electric arc furnace, o                                                           | decarburization vessel and                                | I direct reduction furnace                              | CO- Institution and                                               | -                                | THE OWNER WATER OF |              |
|                | Z BOF-EAST                                                                                | Basic Oxygen Process                                      | Furnace                                                 | 369.821 Complete                                                  | OPEN                             | X                  |              |
|                | ARCoke Rattery - North                                                                    | Non-Recovery Coke Ove                                     | in Rattery                                              | 129 208 Complete                                                  | OREN                             |                    |              |
|                | Sinter South                                                                              | Sinter Process                                            |                                                         | 121 725 Complete                                                  | ODEN                             | -                  |              |
|                | TA FAF Fast                                                                               | Elactric Arr Eumaca (E.                                   | 451                                                     | 25.076 Complete                                                   | Concel                           |                    |              |
|                | EAE Month                                                                                 | Electric Arc Fumace (E                                    | AFI                                                     | 78.000 Complete                                                   | COPER                            | -                  |              |
|                | ADD Vereni 1                                                                              | Decadeuration Vessel                                      |                                                         | 70 340 Complete                                                   | OPEN                             |                    |              |
|                | Ta opun                                                                                   | Direct Deduction Vessel                                   |                                                         | 200.040 Complete                                                  | OPER                             |                    |              |
|                | UN CIVIZ                                                                                  | Direct Reduction Punied                                   |                                                         | S20,241 Complete                                                  | OPEN                             | *                  |              |
|                | ADD a CENS ON<br>OKE PUSHING OPERATION<br>Name/ID<br>Coke Pushing North                   | IS<br>Type<br>Coke Pushing Ope                            | ration                                                  | CO2 (metric tuns) Status <sup>1</sup><br>2,000 Complete           | P OPEN                           | Delete<br>X        |              |
|                | - ADD a Color Planing Open                                                                |                                                           |                                                         |                                                                   |                                  |                    |              |
|                | LARES                                                                                     | of more                                                   |                                                         |                                                                   |                                  | -                  |              |
|                | Nameno                                                                                    | тура                                                      |                                                         | CO2 (metric tons)   Status*                                       |                                  | Delete             |              |
|                | ADD a Flare                                                                               |                                                           |                                                         |                                                                   |                                  |                    |              |
|                | EMS MONITORING LOCAT                                                                      | ION SUMMARY                                               |                                                         |                                                                   |                                  |                    |              |
|                | CHI Manual description                                                                    | CML                                                       | Maniferend Halles                                       | Total CO2 emissions                                               | Canture                          | Delete             |              |
| 1 M 1          | No CEMS monitoring locati                                                                 | ons                                                       | wormored crimital                                       | (ineuse total)                                                    | Sumus                            | Denne              |              |
|                | present                                                                                   |                                                           |                                                         |                                                                   |                                  |                    |              |
|                | ADD a CEMS Monitoring L                                                                   | ocation                                                   |                                                         |                                                                   |                                  |                    |              |
|                | t Facility Overview<br>A status of "Incomplete" means<br>nessages for details by clicking | that one of more elements<br>the "View Validation" link a | of required OPEN is inco<br>bove (Note, if there are no | mplete. See the Data Completer<br>validation messages for this su | ness validatio<br>bpart you will | n<br>not see       |              |

Back on the Subpart Q overview page, you should see the Taconite 1 unit we just entered listed in the table summarizing "Units monitored by CEMS" as shown by the green arrow numbered 1.

Reading across the row, you can see that the status for this entry is complete as shown with the circle.

This table is titled the "CEMS MONITORING LOCATION SUMMARY" table. This is where we will add the additional information required by Subpart C that is associated with use of the Tier 4 methodology, including annual emissions.

In this table, you will need to add each unique CEMS monitoring location that is associated with one or more of the units identified in the CEMS UNIT summary table.

Lets proceed with adding the CEMS monitoring location associated with Taconite 1. To begin with must first click on the hyperlink "ADD a CEMS Monitoring Location" as shown by arrow number 2.

|   | Subpart Q:Iron and Ste                                                                                                    | el Production                                                                                                    |                                                                                                    |                                                                                                    |
|---|----------------------------------------------------------------------------------------------------|----------------------------------------------------------------------------------------------------|----------------------------------------------------------------------------------------------------|----------------------------------------------------------------------------------------------------|
|   | Subpart O Overvier AddEdit Cl                                                                                                    | BAS Monitoring Locati                                                                                                    | 90                                                                                                    |                                                                                                    |
|   | CONTINUOUS EMISSION MOINT<br>LOCATION (CML) BIFORMATIO<br>Use the page to uncuely (dentify<br>annual GHG emissions and sher-<br>Unit link at the botton of the page<br>Location (CML) Summary. For add<br>the e-GGRT Help Ink(a) provides. | DRING SYSTEM (CEMS)<br>n<br>each CENS Monitoring Lo<br>information described bel<br>to identify the process u<br>isonal information about t | MONITORING<br>cation (CML) Summary and provide the<br>non-luse he +GREENOVE a Process<br>nite) incritenced by the CEUS Monitoring<br>he data collected on this page, prese use | 977.461<br>of COs Iwen CEU3 (or applicable Par<br>Produlegy) (methic torn)<br>(<br>al Biogenno COs (methic torn) |
|   | CONFIGURATION<br>CEMS Monitoring Location                                                                                                    | CML-Taconite                                                                                                    | (40 charact                                                                                                    | 977,461<br>at Non-biogenia CO( (matte tank)<br>erg maximum)                                                      |
|   | Description (optional)                                                                                                    | [                                                                                                    | 8                                                                                                    |                                                                                                    |
|   | Continuation Tune                                                                                                    | 1                                                                                                    |                                                                                                    |                                                                                                    |
| V | Types of fuel combusted in<br>the unit(s) monitored by the<br>CEMS                                                                                                    | Single process/pro                                                                                                    | (200 charac                                                                                                    | zers maximum)                                                                                                    |
|   |                                                                                                    | nów.                                                                                                    |                                                                                                    |                                                                                                    |
|   | Calculation Methodology Start                                                                                                    | 01/01/2010                                                                                                    | 111 I                                                                                                    |                                                                                                    |
|   | Calculation Methodology End                                                                                                    | 12/31/2010                                                                                                    |                                                                                                    |                                                                                                    |
|   | CLINULATIVE COLEMISSIONS                                                                                                    |                                                                                                    |                                                                                                    |                                                                                                    |
|   |                                                                                                    | Quarter 1                                                                                                    | 244000 (metric tona)                                                                                                    |                                                                                                    |
|   |                                                                                                    | Quarter 2                                                                                                    | 240000 (metric tons)                                                                                                    |                                                                                                    |
| 5 | S                                                                                                    | Quarter 3                                                                                                    | 244487 (metric tons)                                                                                                    |                                                                                                    |
|   |                                                                                                    | Country A                                                                                                    | e const (metric tops)                                                                                                    |                                                                                                    |
|   |                                                                                                    | 1010001000                                                                                                    | CARDINE TA COMPANY NO CONTRACT                                                                                                    |                                                                                                    |

Now you will be on the "Add/Edit a CEMS Monitoring Location" form.

Let's review the key elements of this longer form. This form reflects the reporting requirements for using the Tier 4 method required by Subpart C. As you proceed entering information on this form, you can see that dropdown menus and automated calendars are provided for convenience.

This screenshot shows the top half of the form. The first step shown by arrow 1 is naming and identifying the type of CEMS configuration. Is the CEMS unit monitoring a single unit or monitoring multiple furnaces sharing a common stack?

In this example, we have a CEMS that is monitoring a single unit, the Taconite 1 furnace. So we are calling our location Stack-Taconite 1 and selecting the appropriate configuration from the dropdown menu.

Along with configuration of the CEMS Monitoring Location, you should report the types of fuel combusted by the unit(s) monitored by the CEMS.

Next as shown by arrows 2 and 3, confirm the start and end dates associated with this location add the quarterly CO2 emissions, annual CO2 emissions, and any biogenic emissions.

All entries must be completed as appropriate for this CEMS monitoring location.

|    | Total annual biogenic CO: mass emissiona                                                                                                    | (metric tons)                                                                                                    |                                  |
|----|----------------------------------------------------------------------------------------------------|----------------------------------------------------------------------------------------------------|----------------------------------|
|    | Total annual non-biogenic CO: mass<br>emissions (includes fossil fuel, sorbent, and<br>process CO: emissions)                                                                                                    | 977461 (metric tona)                                                                                                    |                                  |
| 4  | EQUATION C-10 SUMMARY AND RESULTS                                                                                                    | u <sub>2</sub> O=0.001 × (H0) <sub>A</sub> × EF                                                                                                    |                                  |
|    | Haver of<br>Enter Ch<br>combust                                                                                                    | er an element in the equation above to reveal a definition of that element.<br>Land NoD emissions from only combustion of Table C-2 Fuels directly belt<br>on emissions from Table C-2 Fuels in this CEMS Monitoring Location, pleas | w. If there are no<br>e enter 0. |
|    | Total CH4 emissions                                                                                                    | 15 (metric tons)                                                                                                    |                                  |
|    | Total NJO emissions                                                                                                    | 6 (metric tona)                                                                                                    |                                  |
|    | ADDITIONAL EMISSIONS REPORTATION                                                                                                    |                                                                                                    |                                  |
|    | Total number of source operating hours in the reporting year                                                                                                    | 7900 (hours)                                                                                                    |                                  |
|    | The total operating hours in which a<br>substitute data value was used in the<br>emissions calculations for CO2 concentration                                                                                                  | 40 (hours)                                                                                                    |                                  |
|    | The total operating hours in which a<br>substitute data value was used in the<br>emissions calculations for stack gas flow<br>rate                                                                                             | 7900 (hours)                                                                                                    |                                  |
|    | The total operating hours in which a<br>substitute data value was used in the<br>emissions calculations for stack gas<br>molature content<br>(if moisture correction is required and a<br>continuous moisture monitor is used) | 40 (hours)                                                                                                    |                                  |
|    | CEMS MONITORING LOCATION PROCESS UNITS                                                                                                    |                                                                                                    |                                  |
| 6) | Revenue that Revenue Adaptities                                                                                                    |                                                                                                    |                                  |

This screen shows a continuation of this form, so as you scroll down the form you will see these additional data entry cells for total annual CH4 and N2O emissions and additional emissions information.

These are indicated by arrows 4 and 5.

Note – as flagged with a star, you may not need to determine these emissions if you do not have additional combustion emissions monitored by this CEMS location. In those situations enter 0 for these emissions. We have added values for illustrative purposes only.

If needed, you can also again download the optional calculation worksheet C-10 (using the link provided) to determine some of the data inputs required to calculate the total CH4 and N2O emissions, which you will then enter into these cells, if applicable.

| Total annual biogenic CD: mass emissions                                                                                                    | 0 (metric tons)                                                                                                    |
|----------------------------------------------------------------------------------------------------|----------------------------------------------------------------------------------------------------|
| Total annual non-biogenic CO2 mass<br>emissions (includes fosail fuel, sorbent, and<br>process CO2 emissions)                                                                                                  | 977461 (metric tons)                                                                                                    |
| - EQUATION C-10 SUMMARY AND RESULTS $CH_a \text{ or } N_{2}O = 0.00$                                                                                                    | 01 × (HD)_ × EF                                                                                                    |
| Hover an elem<br>Enter CH4 and IbO 4<br>combustion emissio                                                                                                    | ent in the equation above to reveal a definition of that element.<br>emissions from only combustion of Table C-2 Fuels directly below. If there are no<br>na from Table C-2 Fuels in this CEMS Monitoring Location, please enter 0. |
| Total CNs emissions                                                                                                    | 15 (metric tons)<br>se Equation C-10 spreadaneet to calculate                                                                                                    |
| Total N2O emissions                                                                                                    | 3) (metric tons)<br>se Equation C-10 apreadsheet to calculate                                                                                                    |
| ADDITIONAL ENISSIONS INFORMATION                                                                                                    |                                                                                                    |
| Total number of source operating hours in The reporting year 790                                                                                                    | (tours)                                                                                                    |
| The total operating hours in which a substitute data value was used in the emissions calculations for COI concentration                                                                                        | 10 (hours)                                                                                                    |
| The total operating hours in which a substitute data value was used in the emissions calculations for stack gas flow rate                                                                                      | 10 (nours)                                                                                                    |
| The total operating hours in which a substitute data value was used in the emissions calculations for static gas motivations for static gas motivations is required and a continuous moisture monitor is used) | [] (fours)                                                                                                    |
| CEMS MONITORING LOCATION PROCESS UNITS                                                                                                    |                                                                                                    |
| Process Unit Name Identifier                                                                                                    | 7931                                                                                                    |

The final step at the bottom of this form is critical. This is shown by arrow number 6.

We need to link this CEMS monitoring location to the actual units in the CEMS summary table on the overview page .

So let's complete this step by clicking on the blue "Add/Remove a process unit that exhausts to this CEMS monitoring location" hyperlink as shown.

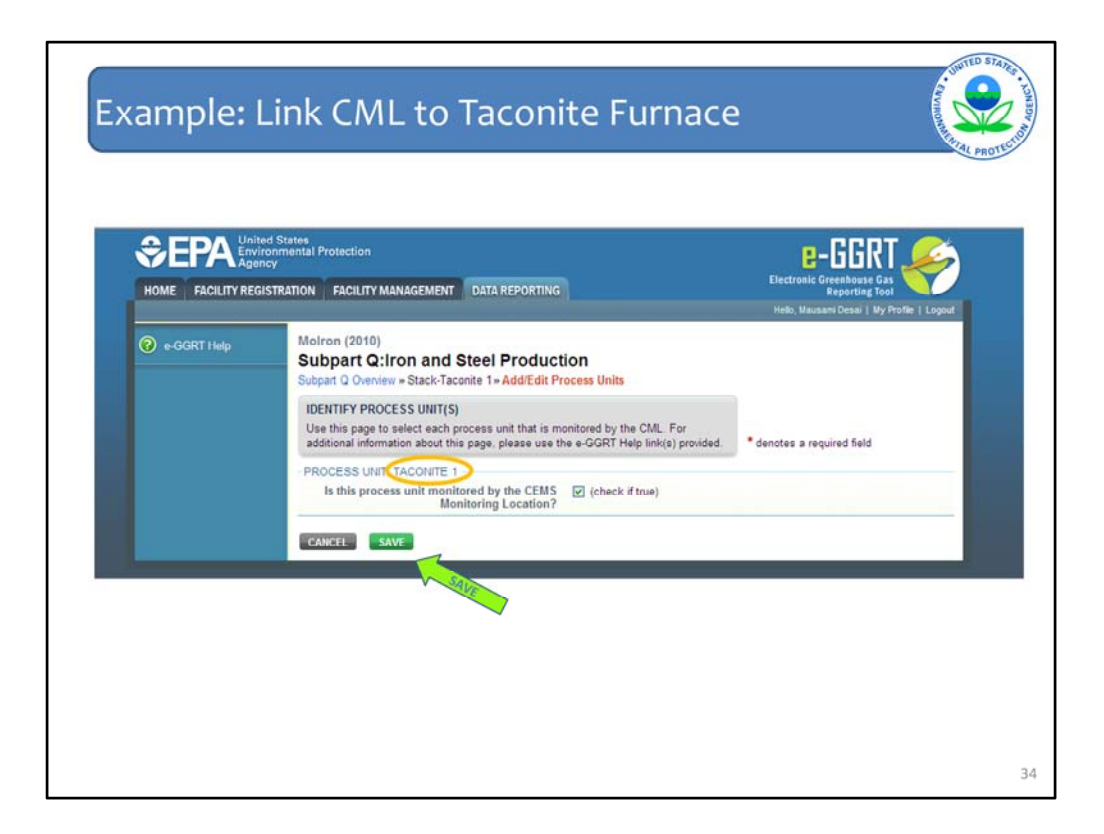

This selection will open up to this simple form you see here. We see Taconite 1 in the header as circled.

In this header you will see the names of units that are available to link to this monitoring location.

If more than one furnace was monitored by CEMS you would see those units listed here as well.

At this example facility, we have a simple configuration, we have a single unit or furnace monitored by a single CEMS monitoring location, so we see only one unit listed.

Click the checkbox confirming that Taconite 1 is monitored by the CEMS monitoring location we have just entered.

Then be sure again to hit the green "SAVE" button to return to the CEMS MONITORING LOCATION form.

|       | EQUATION C-10 SUMMARY AND RESULT                                                                                                    | 5                                                                                                    |  |
|-------|----------------------------------------------------------------------------------------------------|----------------------------------------------------------------------------------------------------|--|
|       | CH <sub>4</sub> or<br>Hover ov<br>Enter Cl                                                                                                    | N 20 = 0.001 × (HI), × EF<br>er an element in the equation above to reveal a definition of that element.<br>H4 and N2O emissions from only combustion directly below. If there are no |  |
|       | Combus<br>Total CH4 emissions                                                                                                    | tion emissions in this CEMS Monitoring Location, please enter 0.                                                                                                    |  |
|       |                                                                                                    | Use Equation C-10 spreadsheet to calculate                                                                                                    |  |
|       | Total N2O emissions                                                                                                    | 50 (metric tons)                                                                                                    |  |
|       |                                                                                                    |                                                                                                    |  |
|       | Total number of source operating<br>hours in the reporting year                                                                                                    | 7900 (hours)                                                                                                    |  |
|       | The total operating hours in which a<br>substitute data value was used in the<br>emissions calculations for CO2<br>concentration                                                                                               | 40 (hours)                                                                                                    |  |
|       | The total operating hours in which a<br>substitute data value was used in the<br>emissions calculations for stack gas<br>flow rate                                                                                             | 7900 (hours)                                                                                                    |  |
|       | The total operating hours in which a<br>substitute data value was used in the<br>emissions calculations for stack gas<br>moisture content<br>(if moisture correction is required and<br>a continuous moisture monitor is used) | 40 (hours)                                                                                                    |  |
|       | CEMS MONITORING LOCATION PROCESS                                                                                                    | UNITS                                                                                                    |  |
| CHECK | Proceeding Name/Identifier                                                                                                    |                                                                                                    |  |

Now when you return to the CEMS MONITORING LOCATION form – Scroll down to the bottom of the form to check and confirm that the **Taconite 1** furnace is now linked to this monitoring location, as shown.

This means that the emissions from **Taconite 1** are vented to the stack that is monitored by this CEMS.

Once you have confirmed that the CEMS location is linked to the appropriate units and all other data entry on this page is complete, hit the green "SAVE" button to return to the Subpart Q Overview page.

| Subpart Q reporting and Sub<br>the sidebar.                               | required by Subpart Q. Por addi<br>part Y, please use the e-GGRT F | felp link(s) provided in                     | 🕼 Subp                                                                                                    | art Q: Vie            | w Validatio         | n        |
|---------------------------------------------------------------------------|--------------------------------------------------------------------|----------------------------------------------|----------------------------------------------------------------------------------------------------|-----------------------|---------------------|----------|
| UNITS<br>Add any of the following as un<br>process, electric arc furnace. | ts: taconite indurating fumace, b                                  | asic oxygen process fumi<br>reduction fumace | ice, non-recey                                                                                                   | ery coke o            | ven battery         | , sinter |
| Name/ID                                                                   | Type                                                               | CO <sub>2</sub> (me                          | inc tons) see                                                                                                    | and I                 |                     | Delete   |
| CA BOF-EAST                                                               | Basic Oxygen Process Fumac                                         | e                                            | 369,821 Cor                                                                                                    | nplete                | OPEN                | ×        |
| CX NRCoke Battery - North                                                 | Non-Recovery Coke Oven Batte                                       | ну                                           | 129,208 Cor                                                                                                    | nplete                | OPEN                | ×        |
| Ca Sinter South                                                           | Sinter Process                                                     |                                              | 121,725 Cor                                                                                                    | nplete                | OPEN                | ×        |
| C/2 EAF East                                                              | Electric Arc Fumace (EAF)                                          |                                              | 25.076 Cor                                                                                                    | npiete                | OPEN                | *        |
| C2 EAF-North                                                              | Electric Arc Furnace (EAF)                                         |                                              | 78,000 Cor                                                                                                    | nplete                | OPEN                | ×        |
| Ca AOD Vessel 1                                                           | Decarburization Vessel                                             |                                              | 70,340 Cor                                                                                                    | nplete                | OPEN                | ×        |
| C2 ORI 2                                                                  | Direct Reduction Furnace                                           |                                              | 326.241 Cor                                                                                                    | nplete                | OPEN                | ×        |
| Name/ID                                                                   | Тур                                                                | 92.                                          |                                                                                                    |                       | Status <sup>†</sup> | Delete   |
| CR Taconite.1                                                             | Taci                                                               | onite Indurating Fumace                      |                                                                                                    |                       | Complete            | *        |
| ADD a CEMS Unit     CORE DUENING ODERATION                                | IF.                                                                |                                              |                                                                                                    |                       |                     |          |
| CORE POSHING OPERATION                                                    | 13                                                                 | 1                                            | and the second second second second second second second second second second second second second second second | and the second second |                     | (Dates)  |
| Coke Pushing North                                                        | Coke Pushing Operation                                             |                                              | 2 000 0                                                                                                    | Complete              | OPEN                | ×        |
| ADD a Coke Pushing Oper                                                   | ation                                                              |                                              |                                                                                                    |                       |                     |          |
| the sector string open                                                    |                                                                    |                                              |                                                                                                    |                       |                     |          |
| FLARES                                                                    |                                                                    |                                              |                                                                                                    |                       |                     |          |
| Name/ID                                                                   | Туре                                                               | CO2 (                                        | metric tons)                                                                                                    | Status <sup>1</sup>   |                     | Delete   |
| ADD a Flare                                                               |                                                                    |                                              |                                                                                                    |                       |                     |          |
| CEMS MONITORING LOCAT                                                     | ON SUMMARY                                                         |                                              |                                                                                                    |                       |                     |          |
| CML                                                                       |                                                                    |                                              | Total CO2 on                                                                                                    | issions               |                     |          |
| Name/Identifier CML                                                       | Configuration                                                      | Monitored Unit(s)                            | (metric tons)                                                                                                    |                       | Status              | Delete   |
|                                                                           | a second second second second                                      | Taxanita 1                                   |                                                                                                    | 977 461               | Complete            |          |

Now when you return to the Subpart Overview Page – you should confirm that e-GGRT has accepted the information for the CEMS monitoring Location you just added as shown by the arrow marked CHECK.

This is good. As you can see, by reading across the row, the entry shows the

- name of the CEMS monitoring Location "Stack Taconite 1",
- the correct configuration,
- -the unit monitored by this location, Taconite 1,
- -and the annual emissions total.

The status of this entry is now complete. So we can continue with any remaining data entry for this facility.

| Name/ID              | Туре                                                                                                    | CO <sub>2</sub> (n | ietric tons) Status <sup>1</sup> |                        | Delet |
|----------------------|----------------------------------------------------------------------------------------------------|--------------------|----------------------------------|------------------------|-------|
| BOF-EAST             | Basic Oxygen Process Fun                                                                                                    | nace               | 369,821 Complete                 | OPEN                   | ×     |
| NRCoke Battery - I   | Iorth Non-Recovery Coke Oven B                                                                                                    | lattery            | 129,208 Complete                 | OPEN                   | *     |
| Sinter South         | Sinter Process                                                                                                    |                    | 121,725 Complete                 | OPEN                   | *     |
| CAF East             | Electric Arc Furnace (EAF)                                                                                                    |                    | 25,076 Complete                  | OPEN                   | *     |
| CA EAF-North         | Electric Arc Furnace (EAF)                                                                                                    |                    | 78.000 Complete                  | OPEN                   | ×     |
| CA AOD Vessel 1      | Decarburization Vessel                                                                                                    |                    | 70,340 Complete                  | OPEN                   | ×     |
| CA DRI 2             | Direct Reduction Furnace                                                                                                    |                    | 326,241 Complete                 | OPEN                   | ×     |
| Coke Pushing Nort    | h Coke Pushing Operation                                                                                                    | on                 | 2.000 Comp                       | ete OPEN               | ×     |
| + ADD a Coke Pushing | Operation                                                                                                    |                    |                                  |                        |       |
| FLARES               |                                                                                                    |                    |                                  |                        |       |
| Name/ID              | Туре                                                                                                    | CO.                | (metric tons) Statu              | 1                      | Dele  |
| ADD a Flare          |                                                                                                    |                    |                                  |                        |       |
| CEMS MONITORING L    | OCATION SUMMARY                                                                                                    |                    |                                  |                        |       |
| CML                  | and the second second se |                    | Total CO2 emissio                | ns                     | North |
| Name/Identifier      | CML Configuration                                                                                                    | Monitored Unit(s)  | (metric tons)<br>977             | Status<br>161 Complete | Delet |
| NA Stack-raconte i   | exhausts to dedicated stack                                                                                                    | 1aconte 1          | 5/1.                             | vor completi           | *     |

We are nearly finished entering information into the Subpart Q forms.

For this example facility, we still need to report emissions from 2 other emission sources.

We have to report emissions from coke pushing at the coke battery and we also have emissions from a flare that should be reported.

Let's start with reporting the emissions from the coke pushing operation next.

As shown by the arrow, we have already started adding this information. As with all units/processes, we would begin with first identifying the unit.

Since we have already entered this information to save time, let's just review the information that you would need to enter and confirm that it is correct.

We can do this by clicking on the hyperlinked name of the unit, "Coke Pushing North."

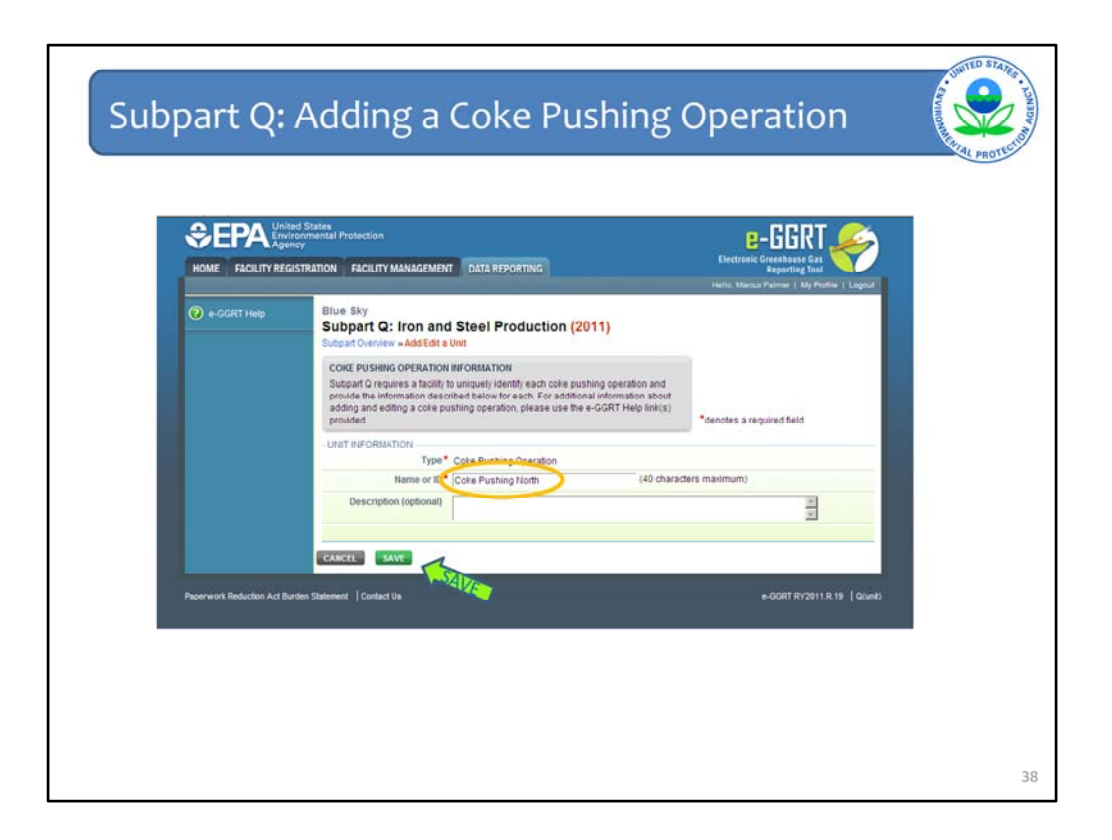

Now you will be on the "Add/Edit a unit" information form for coke pushing operations, you can see the information requirements are fairly simple.

On this form you simply need to enter the unit name, a description if useful.

As shown, we have completed this step and the information is accurate, so we will re-save this entry and return to the subpart Q overview page.

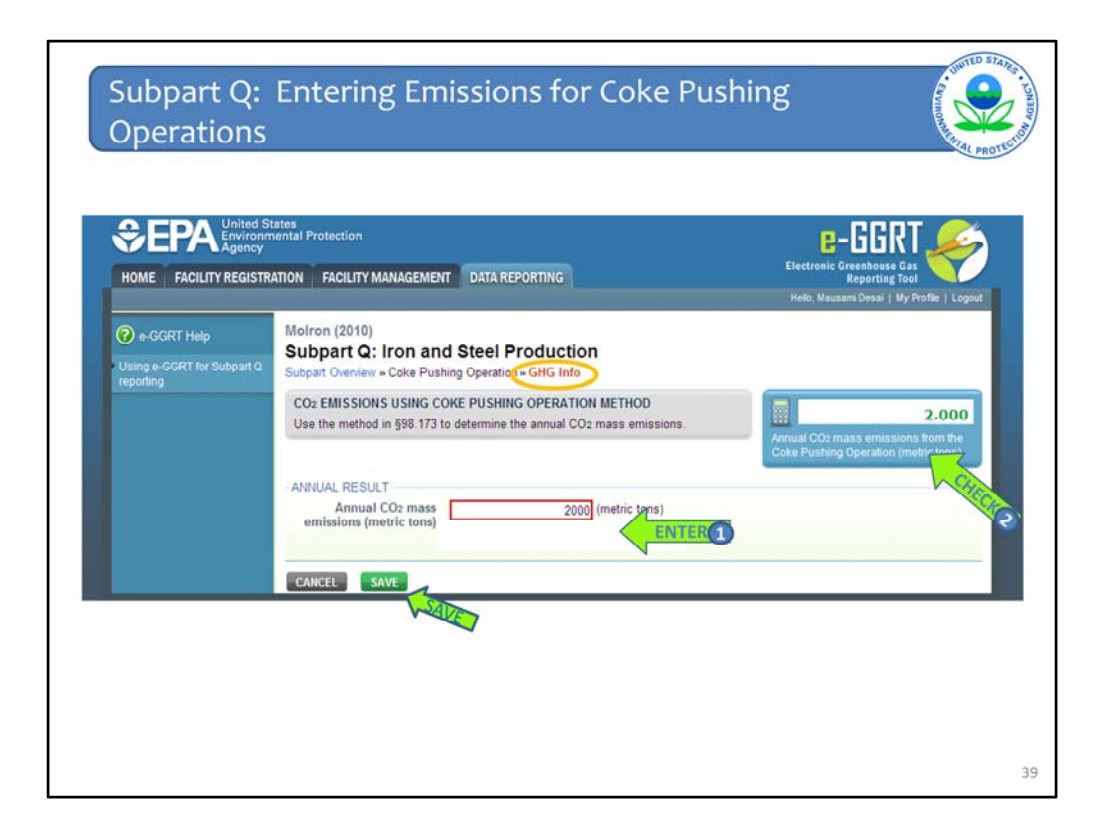

Once again we have jumped a step ahead.

Before coming to this page, you would confirm that the coke pushing operation is listed on the subpart overview page and then open the emissions reporting form by hitting the blue "open" button for that coke pushing operation. Once you do this you will be directed to this GHG info form for coke pushing operations shown here in this screenshot.

On this form you should enter emissions from the coke pushing operation you selected.

Since this equation is simple, EPA has not developed an optional worksheet for calculating these emissions. The rule provides a default emission factor of 0.008 metric tons CO2 per metric ton of coal for estimating these emissions in 98.173(c).

Once again, enter your emissions total, save your entry, so you can then return to the Subpart Q overview page.

| Call Biol Call     Data Coxygen Process Funace     359 821 Complete     Orikit X       Call NRCoke Battery - North     Non-Recovery Coke Over Battery     122 203 Complete     Orikit X       Call RECoke Battery - North     Non-Recovery Coke Over Battery     122 203 Complete     Orikit X       Call RECoke Battery - North     Non-Recovery Coke Over Battery     122 203 Complete     Orikit X       Call REF Bast     Binter Process     121 725 Complete     Orikit X       Call REF Bast     Binter Process     121 725 Complete     Orikit X       Call REF Bast     Binter Process     121 725 Complete     Orikit X       Call REF Bast     Binter Arc Funace (EAF)     78 000 Complete     Orikit X       Call REF Bast     Direct Reduction Funace     326 241 Complete     Orikit X       Call Data     UNIT SUMMARY (Units monitored by CEMS)     Non-Nore     Origital X       MamentD     Type     CO2 (metric forst) status!     Origital X       Coke Pushing Operation     2,000 Complete     Origital X       FLARES     NamentD     Type     CO2 (metric forst) status!       NamentD     Type     CO2 (metric forst) status!     Deleter       Call Code Pushing Operation     2,000 Complete     Origital X       FLARES     NamentD     Type     CO2 (metric forst) status!       Na                                                                                                    | BOF-EAST                                                                                                    | Basic Oxygen Process Furna   | Cus (in           | Status               |            | and the second second se |
|----------------------------------------------------------------------------------------------------|----------------------------------------------------------------------------------------------------|------------------------------|-------------------|----------------------|------------|----------------------------------------------------------------------------------------------------|
| Call NRCoke Battery - North     Non-Recovery Coke Oven Battery     129 208     Complete     Control       Call States South     Sinter Process     121 725     Complete     OPEN     X       Call EAF East     Electric Arc Furnace (EAF)     25 076     Complete     OPEN     X       Call EAF Float     Electric Arc Furnace (EAF)     76 000     Control     X       Call EAF Float     Decarborization Vessel     70 340     Complete     OPEN     X       Call Divide     Decarborization Vessel     70 340     Complete     OPEN     X       Call Divide     Divide Call Site     Divide Call Site     X     X       Concent     Taconite Indurating Furnace     Complete     OPEN     X       Core Divide Divide                                                                                                    | Ca NBCoke Battery - Nort                                                                                                    |                              | ce                | 369 821 Complete     | 0201       | *                                                                                                    |
| Complete     Complete     Compl                                                                                                    |                                                                                                    | h Non-Recovery Coke Oven Bat | terv              | 129 208 Complete     | OPEN       | *                                                                                                    |
| C     EAF East     Electric Arc Funace (EAF)     25 076     Complete     OPEN     X       C     EAF-Hoth     Electric Arc Funace (EAF)     78 000     Complete     OPEN     X       C     ADD Vessel 1     Decarbuitzation Vessel     70 340     Complete     OPEN     X       C     Direct Reduction Funace     205 241     Complete     OPEN     X       C     Direct Reduction Funace     205 241     Complete     OPEN     X       C     ADD a Unit     UNIT SUMMARY (Units monitored by CEMS)     Immonito     Type     Immonito     Open     X       Name/ID     Type     CO2 (metric tons)     Complete     OPEN     X       C     CACE PUSHing OPERATIONIS     Cost Pushing OPERATIONIS     Deleter       Name/ID     Type     CO2 (metric tons)     Status 1     Deleter       C     CAR Pushing OPERATION     Cost Pushing Operation     2,000     Complete     OPEN       FLARE S     Name/ID     Type     CO2 (metric tons)     Status 1     Deleter       CALL     CALL Configuration     Monitored Unit(s)     Total CO2 emissions     Status     Deleter       CALL     Status to dedicated stack     Taconite 1     977.451     Complete     y                                                                                                    | Ca Sinter South                                                                                                    | Sinter Process               |                   | 121.725 Complete     | OPEN       |                                                                                                    |
| Cit     EAF-Noth     Electric Arc Fumace (EAF)     78 000     Complete     OFR1     X       Cit     AOD Vessel 1     Decembrication Vessel     70 340     Complete     OFR1     X       Cit     DR12     Direct Reduction Fumace     226 241     Complete     OFR1     X       Cit     Drive     Direct Reduction Fumace     226 241     Complete     OFR1     X       Cit     Direct Reduction Fumace     226 241     Complete     OFR1     X       Cit     Direct Reduction Fumace     226 241     Complete     OFR1     X       Cit     Statum 700     Type     Core Pushing Fumace     Complete     Direct Reduction Rumace       Core     Pushing Operation     2,000     Complete     Orest     X       FLARES     Name/IO     Type     CO2 (metric tons))     Status 5     Delete       VADD a Coke Pushing Operation     2,000     Complete     Orest     X       FLARES     Name/IO     Type     CO2 (metric tons))     Status 5     Delete       CitL     Configuration     Monitored Unit(s)     Tector(stas)     Status     Delete       CitL     Configuration     Monitored Unit(s)     Tecnite 1     977.451     Complete     X                                                                                                    | CZ EAF East                                                                                                    | Electric Arc Furnace (EAF)   |                   | 25 076 Complete      | OPEN       |                                                                                                    |
| C2     AOD Vessel 1     Decarbuirzation Vessel     70 340 Complete     0049 X       C2     DRI 2     Direct Reduction Fumace     326 241 Complete     0099 X       C3     AOD a Unit     UNIT SUMMARY (Unlins monitored by CEMS)       Name010     Type     Complete     0099 X       CXE     Taconite Industring Fumace     Complete     0099 X       AOD a CEMS Unit     Taconite Industring Fumace     Complete     0099 X       CXE     Taconite Industring Fumace     Complete     0099 X       CAD a CEMS Unit     CORE (metric tons)     Statures     0000 Complete       CAD a Colke Pushing Operation     2.000 Complete     0099 X     X       AOD a CEMS Unit     Cole Pushing Operation     2.000 Complete     0099 X       FLARES     Name/IO     Type     CO2 (metric tons)     Statures       VACD a Flare     CEMS MONITORING LOCATION SUMMARY     Celle     Celle     Vanitorial to decided stack       Call     Callor Taconite 1     Status to decided stack     Taconite 1     977.451 Complete     X                                                                                                    | C2 EAE-Month                                                                                                    | Electric Arc Eumace (EAE)    |                   | 78 000 Complete      | OCCU       |                                                                                                    |
| C/2     DRI 2     Direct Reduction Funace     326.241 Complete     4       C/2     DRI 2     Direct Reduction Funace     326.241 Complete     4       C/2     DRI 2     Direct Reduction Funace     326.241 Complete     4       C/2     DRI 2     Direct Reduction Funace     326.241 Complete     4       C/2     Drift     Direct Reduction Funace     0     0       C/2     Taconite I     Taconite Indurating Funace     Complete     0       C/2     Concerned Direct Month     Color (metric tons)     Status <sup>4</sup> Dielete       C/2     Concerned Direct Direct Dir                                                                                                    | C2 AOD Vessel 1                                                                                                    | Decarburization Vessel       |                   | 70 340 Complete      | OPEN       |                                                                                                    |
| ADD a Unit UNIT SUMMARY (Units monitored by CEMS)      MamenD     Type     Taconite Industring Fumace     Complete     A     Cose Pushing Operation     FLARES     NamenD     Type     CO2 (metric tons) Status     Delete     ADD a Cole Pushing Operation     FLARES     NamenD     Type     CO2 (metric tons) Status     Delete     ADD a Cole Pushing Operation     FLARES     NamenD     Type     CO2 (metric tons) Status     Delete     ADD a Cole Pushing Operation     FLARES     NamenDentifier     CML Configuration     Type     CO2 (metric tons) Status     Delete     ADD a Flare     CEMS MONITORING LOCATION SUMMARY     CML     Gallere     CAL Configuration     Toonite 1     Status     Status     Status     Delete     X                                                                                                    | Ca DRI 2                                                                                                    | Direct Reduction Furnace     |                   | 326.241 Complete     | OPEN       | *                                                                                                    |
| VADU a UNIT     SUMMARY (Unlins monitored by CEMS)     Variant Difference     Variant Difference     Variant     Variant    | A 400 - 11-2                                                                                                    |                              |                   |                      |            |                                                                                                    |
| ADD a Coke Pushing Operation FLARES Name/ID YATE COX (metric tons) Status* Delete ADD a Flare CEMS MONITORING LOCATION SUMMARY CML Name/Identifier CML Configuration G2 Stack/Taconie 1 Single process jonces unt exhausts to dedicated stack                                                                                                    | Coke Pushing North                                                                                                    | Coke Pushing Operation       | CO2               | 2,000 Comple         | OPEN       | X                                                                                                    |
| FLARES         Name/ID         Type         CO2 (metric tons)         Status <sup>1</sup> Delete           ◆ ADD a Flare         CEMS MONITORING LOCATION SUMMARY         CML         Total CO2 emissions         Status         Delete           CML         Name/Adentifier         CML Configuration         Monitored Unit(s)         Total CO2 emissions         Status         Delete           C#         Status to dedicated stack         Taconte 1         977.461         Complete         ¥                                                                                                    | ADD a Coke Pushing O                                                                                                    | peration                     |                   |                      |            |                                                                                                    |
| Name#D         Type         CO2 (metric tons)         Status*1         Delete           ◆ADD a Flare         CEMS MONITORING LOCATION SUMMARY         CEMS MONITORING LOCATION SUMMARY         Total CO2 emissions         Status         Delete           Vamen0dentifier         CML Configuration         Monitored Unit(s)         freetric tons)         Status         Delete           Q#         Status to dedicated stack         Taconte 1         977.451         Complete yet                                                                                                    | FLARES                                                                                                    |                              |                   |                      |            |                                                                                                    |
| ADD a Flare      CEMS MONITORING LOCATION SUMMARY      CILL     Name/Rentilier     CML Configuration     Monitored Unit(s)     (metric tons)     Status     Delete     Cill     Cill     Ci | Name/ID                                                                                                    | Туре                         | CO2               | (metric tons) Status |            | Delete                                                                                                    |
| CEMS MONITORING LOCATION SUMMARY CML Anne/Identifier CML Configuration Generation Cite States Delete Cite StateStocketstock Cite Cite Cite Cite Cite Cite Cite Cite                                                                                                    | ADD a Flare                                                                                                    |                              |                   |                      |            |                                                                                                    |
| CELS MONITORING LOCATION SUMMARY CELL CML Configuration Monitored Unit(s) Cg2 Stack/Taconte 1 Single process unit exhausts to dedicated stack                                                                                                    | CENTE HOUSTODING LOS                                                                                                    | ATION COMMAND                |                   |                      |            |                                                                                                    |
| Call: Configuration     Call: Configuration     Monitored Unit(s)     (metric tons)     Status     Delete     Taconte 1     Single process process     conte 1     Single process process     conte 1     Single process     conte 1     Single pro | CEMS MONITORING LOCA                                                                                                    | ATION SUMMARY                |                   | TableComment         | 2.1        |                                                                                                    |
| GR Stack-Taconte 1 Single process/process unit Taconte 1 977,461 Complete ***                                                                                                    | Name/Identifier Cl                                                                                                    | ML Configuration             | Monitored Unit(s) | (metric tons)        | Status     | Delete                                                                                                    |
|                                                                                                    | and the second second s | nale process/process unit    | Taconite 1        | 977,44               | 1 Complete | ×                                                                                                    |

When you return, you should confirm that the status of data entry for coke pushing operations is complete as shown.

Now, the final step in completing the Subpart Q reporting forms is adding any flares that burn blast furnace gas and coke oven gas, as shown by arrow 2.

Under Subpart Q, you are required to report  $CO_{2,}$  emissions from these flares according to the procedures in subpart Y (Petroleum Refineries). You also required to report the associated CH4 and N2O emissions.

Within e-GGRT this reporting has been integrated into the Subpart Q forms, so you will NOT need to add Subpart Y to your facility in order to report those emissions, unless you are reporting for other types of units under Subpart Y other than flares, which is unlikely.

As with reporting for other types of units and operations, we need to first begin by selecting the blue hyperlinked text to "ADD a Flare"

| Subpart Q: Iron and<br>Subpart Overview - Add a Fla                                                                                                    | Steel Production                                                                                                    |                                               |
|----------------------------------------------------------------------------------------------------|----------------------------------------------------------------------------------------------------|-----------------------------------------------|
| FLARE INFORMATION<br>Subpart Q requires a facility<br>information described below<br>calculate carbon dioxide (CO<br>about adding and editing a flu            | to uniquely identify each flare and provide the<br>or each. Also use this page to enter the method used to<br>2) emissions for this flare. For additional information<br>are unit, please use the e-GGRT Help link(s) provided.                                     | • denotes a required field                    |
| UNIT INFORMATION                                                                                                    |                                                                                                    |                                               |
| Name or ID*                                                                                                    | (40 charact                                                                                                    | ers maximum)                                  |
| Description (optional)                                                                                                    |                                                                                                    | KIN                                           |
| Туре                                                                                                    | Flare                                                                                                    |                                               |
| FLARE DETAILS                                                                                                    |                                                                                                    |                                               |
| Type of flare                                                                                                    | Steam assisted     Air-assisted     Unassisted     Other                                                                                                    |                                               |
| Flare service type                                                                                                    | O General facility flare<br>O Unit fare<br>O Emergency only flare<br>O Back-up fare<br>O Other (specify)                                                                                                    |                                               |
| EMISSIONS CALCULATION                                                                                                    | METHOD                                                                                                    |                                               |
| Method used to calculate<br>the CO2 emissions. Note<br>hat certain methods must<br>be used if certain criteria<br>are met. See the help<br>recting for details | <ul> <li>98 253(b)(1)(ii)(A) - Equation Y-1a Gas Composition</li> <li>98 253(b)(1)(ii)(A) - Equation Y-1b Gas Composition</li> <li>98 253(b)(1)(ii)(B) - Equation Y-2 Heat Content Monit</li> <li>98 253(b)(1)(iii) - Equation Y-3 Start-up. Shutdown, b</li> </ul> | Monitored<br>Monitored<br>ored<br>falfunction |

You will now be on the Add a Flare form – this form has 3 main sections where you need to enter information or make a selection.

In the first section you need to identify and name the flare that is applicable

In the second section you need to enter in Flare Details

And finally in the third section, you should select the calculation method that you will be using to calculate emissions and then save your selections and return to the subpart overview page.

| Name/ID Type                                            | CO2 (metric tons) Status <sup>1</sup> |          | Delete |
|---------------------------------------------------------|---------------------------------------|----------|--------|
| BOF-EAST Basic Oxygen Process Fumace                    | 369,821 Complete                      | OPEN     | *      |
| A NRCoke Battery - North Non-Recovery Coke Oven Battery | 129,208 Complete                      | OPEN     | *      |
| Binter South Sinter Process                             | 121,725 Complete                      | OPEN     | *      |
| a EAF East Electric Arc Furnace (EAF)                   | 25.076 Complete                       | OPEN     | *      |
| EAF-North Electric Arc Fumace (EAF)                     | 78,000 Complete                       | OPEN     | *      |
| AOD Vessel 1 Decarbunzation Vessel                      | 70,340 Complete                       | OPEN     | *      |
| 2 DRI 2 Direct Reduction Furnace                        | 326.241 Complete                      | OPEN     | ×      |
| ADD a CEMS Unit<br>DKE PUSHING OPERATIONS               |                                       |          |        |
| NamedD Type                                             | CO2 (metric tons) Status*             | 1        | Delete |
| & Coke Pushing North Coke Pushing Operation             | 2,000 Complete                        | OPEN     | *      |
| ADD a Coke Pushing Operation<br>ARE S<br>Name/ID Type   | CO2 (metric toric) acainat            | -        | Delete |
| a Flare 1 Flare                                         | Incomplete                            | OPEN     | * <    |
| ACC a Flam<br>MS MONITORING LOCATION SUMMARY            | Total CO2 emissions                   |          |        |
| Name/Identifier CML Configuration Monit                 | tored Unit(s) (metric tons)           | Status   | Delete |
|                                                         | D.77 474                              | Complete |        |

As you can see, we saved our selections and returned to the overview page. We can have now added Flare 1 as shown, but need to complete entry of emissions information, the Status for this source is still "Incomplete".

So as we have done before, click the blue "OPEN" button to enter the emissions and other required information for this flare.

| Subpart O: Iron and Step Execution         Ubpart O: Iron and Step Execution         Ubpart O: Iron and Step Execution         GRG DATA AND ASSOCATED INFORMATION         Use he space is name to And O data required by Subject O. Prease enter the information shound for<br>the limits, pervised.         Image: State is the And O data required by Subject O. Prease enter the information shound for<br>the limits, pervised.         Image: State is the And O data required by Subject O. Prease enter the information shound for<br>the limits, pervised.         Image: State is the And O data required by Subject O data required by Subject O data required by S                                                                                                    | lation Spread |
|----------------------------------------------------------------------------------------------------|---------------|
| Image: State the the Control BurrORMATION         Use this says to an enter the Cond data required by Subpert Co. Prease enter the information shown for the face, if says to an enter the Cond data required by Subpert Co. Prease enter the e-CORT         Image: State the the Cond data required by Subpert Co. Prease enter the information shown for the balax collected on the galax collected on the galax. Detected on the galax collected on the galax. Detected on the galax. Detected on the g                                                                                | lation Spread |
| 1 Use this space to anter the QM of data required by Subject C. Prease effer the information shown for the face. For each of the space is an the e-OOPT into int(s) provided. 1 Fig. 2.10.0.0. [Fig. 1/2] Columnation (Internation and the data collected on this page, pieces use the e-OOPT into int(s) provided. 1 Fig. 2.10 Columnation (Internation and the data collected on this page, pieces use the e-OOPT into int(s) provided. 2 Education into an additional internation and the data collected on this page, pieces use the e-OOPT into int(s) provided. 1 Fig. 2.10 Columnation (Internation and the data collected on this page, pieces use the e-OOPT into int(s) provided. 1 Fig. 2.10 Columnation (Internation and the data collected on this page, pieces use the e-OOPT into int(s) provided. 1 Columnation (Internation and the data collected on this page, pieces use the e-OOPT into int(s) provided. 2 Education (Internation and the data collected on this page, pieces use the e-OOPT internation (Internation and the data collected on this page, pieces use the e-OOPT internation (Internation and the data collected on the page, pieces use the e-OOPT internation (Internation and the data collected on the page, pieces use the e-OOPT internation (Internation and the data collected on the page, pieces use the e-OOPT internation (Internation and the data collected on the page, pieces use the e-OOPT internation (Internation and the data collected on the page, pieces use the e-OOPT internation (Internation and the data collected on the page, pieces use the e-OOPT internation (Internation and the e-OOPT internation (Internation and e-OOPT internation (Internation and e-OOPT internation) (Internation and e-OOPT internation (Internation and e-OOPT internation) (Internation and e-OOPT internation and e-OOPT internation (Internation and e-OOPT internation) (Internation and e-OOPT internation) (Internation and e-OOPT internation) (Internation (Internation and e-OOPT internation) (Internation an                                                 | lation Spread |
| 1 <ul> <li>Countor V-2 Summary and RESULT             <ul></ul></li></ul>                                                                                                    | lation Spread |
| (c) - 10 (c) - 10 (c) - 1 | lation Spread |
| O.025     Fig. C-Ret No.2 Summary AND RESULT     CO2 = 0.98 + 0.001 + ∑     [f] (Flare), + (Hr/r), + (EmF)]     Use the OPTIONAL e-GGRT Calculate     Co2 = 0.98 + 0.001 + ∑     [f] (Flare), + (Hr/r), + (EmF)]     Use the OPTIONAL e-GGRT Calculate     There are dement in the equation above to reveal a definition of flare     There are dement in the equation above to reveal a definition of flare     There are dement in the equation above to reveal a definition of flare     There are are dement in the equation above to reveal a definition of currently collected by e-GGRT     aigned Final Rule Deferring Collect     http://epa.gov/climatechange/emiss                                                                                                    | lation Spread |
| CO25     Fig C 3d NO Amount (Control V-2 Summary Frence Low)     FOUNTOR V-2 Summary Frence Low     Found (Control V-2 Summary Frence Low)     Found (Control V-2 Summary Frence Low)     Found  | lation Spread |
| COUNTON V/2 DUMINARY AND RESULT     CO <sub>2</sub> = 0.95 × 0.001 + ∑     [ (flare), * (Her/), *(EmF) ]     Hover over an element in the doubten above to reveal a definition of that     Annual COL emission from     Wes fiber     Use V/2 spreadsheet to catoulate     Use V/2 spreadsheet to catoulate     witAdjuet/HDT FREQUE/CY                                                                                                    | lation Spread |
| EQUATION 11/2 QUINLARY AND RESULT     Co_s = 0.99 + 0.001 + ∑ [ (Flare)_s + (H47)_s + (EmF)]     Nover over an element in the equation above to reveal a definition of that in      Annual COL emission from     This Burn     Use 11/2 spreadment to calculate     Use 11/2 spreadment to calculate     Use 11/2 spreadment to calculate     Use 11/2 spreadment to calculate                                                                                                    | lation Spread |
| CO2 = 0.98 < 0.001 * ∑ [(Flare),*(HHV),*(EmF)]                                                                                                    | lation Spread |
| Use the OPTIONAL e-GGRT Calcula<br>Hister over an element in the equation score to reveal a defectes of that<br>Annual COI emission from<br>this flare<br>Use Y-2 spreadsheet to calculate<br>History Use Y-2 spreadsheet to calculate<br>History Collected by e-GGRT<br>signed Final Rule Deferring Collect<br>http://epa.gov/climatechange/emiss                                                                                                    | lation Spread |
| Construction of the second second to reveal a definition of the off the second second to reveal a definition of the off the second second to reveal a definition of the second second to reveal a definition of the second second second to reveal a definition of the second second  |               |
| Annual CO: emission from<br>this flare<br>Use Y-2 spreadshet to catulate<br>HEASURENTY FREQUENCY<br>HEASURENTY FREQUENCY                                                                                                    | is entered he |
| Use Y/2 aprestitest to catolate     Signed Final Rule Deferring Collect     http://epa.gov/climatechange/emiss     viexsuested recountry                                                                                                    | Consistent    |
| http://epa.gov/climatechange/emiss                                                                                                    | tion of Input |
|                                                                                                    | sions/CBI.ht  |
| Frequency of measurement O Daily                                                                                                    |               |
| data   Weekly                                                                                                    |               |
| VOLUME OF FLASE GAS                                                                                                    |               |
| Annual volume of flare gas 500 (MMacr)                                                                                                    |               |
| Specific consensus-based transfact encedures                                                                                                    |               |
| standard method or describe the procedure specified by                                                                                                    |               |
| the flow meter manufacturer  Number of days mission data  ox (days)                                                                                                    |               |
| procedures were used for 22 control 22                                                                                                    |               |
| combusted                                                                                                    |               |
| Conditions on which the annual volume of flare gas                                                                                                    |               |

This is another longer data entry form, this screenshot shows the top half of the form.

Depending on the method you are using, the information you will need to enter on this form will vary, in this example we illustrate the requirements if you selected equation Y-2 as the calculation and monitoring method.

As shown by arrows 1, 2, and 3, you will need to enter annual emissions for this flare, the measurement frequency, the volume of flare gas combusted along with additional information on methods and use of missing data procedures.

All information needs to be entered to complete this form. Let's continue to scroll down to the bottom half of this form.

| Subpart Q:                   | Enteri                                                                                                   | ng Emissions f                                                                                                    | rom Flares                                                                                                    | ANAL PROTE                                  |
|------------------------------|----------------------------------------------------------------------------------------------------|----------------------------------------------------------------------------------------------------|----------------------------------------------------------------------------------------------------|---------------------------------------------|
| -HIGHE<br>Annu<br>heating    | R HEATING VALUE Of<br>al average higher<br>g value of the flare<br>gas combusted                         | F THE FLARE GAS 59 (MMBtu/MMscf)                                                                                           |                                                                                                    |                                             |
| det<br>aver                  | Method used to<br>ermine the annual<br>oge higher heating<br>value                                       | Other (specify)                                                                                                    | ×                                                                                                    |                                             |
| Sp<br>Numt<br>dat<br>used fi | erry other method<br>per of days missing<br>a procedures were<br>or annual average<br>gher heating value | calculated based on analysis 0 (days)                                                                                      |                                                                                                    |                                             |
| Condi<br>annu                | tions on which the<br>al average higher<br>heating value was<br>determined                               | <ul> <li>⊙ 60 °F and 14.7 psia</li> <li>⊙ 60 °F and 14.7 psia</li> </ul>                                                   | 1                                                                                                    |                                             |
| -EQUAT                       | 10N C-9a SUMMARY                                                                                         | AND RESULT<br>CH <sub>4</sub> = 1x10 <sup>-3</sup> × HHV × EF × Fuel<br>Hover over an element in the equation above to re- | Use the OPTIONAL e-GGRT Calculation<br>calculate the Equation Result that is en                                          | n Spreadshe<br>itered here.                 |
| Art                          | nual CH4 emission<br>from this flare                                                                     | 0.11808 (metric tons)                                                                                                    | not currently collected by e-GGRT con<br>signed Final Rule Deferring Collection<br>http://epa.gov/climatechange/emission | sistent with<br>of Inputs. Se<br>s/CBI.html |
| EQUAT                        | 10N C-9a SUMMARY                                                                                         | AND RESULT  N20=1x10 <sup>-3</sup> × HHV × EF × Fuel  Hover over an element in the equation above to reveal a              | definition of that element.                                                                                              |                                             |
| An                           | nual N2O emission<br>from this flare                                                                     | 0.0246 (metric tons)                                                                                                    |                                                                                                    |                                             |
| CANCEL                       | SAVE                                                                                                    |                                                                                                    |                                                                                                    |                                             |

This is the bottom half of the Flare form when equation Y-2 is applied.

You can see there are 4 additional sections where will need to enter more information, which are highlighted by arrows 4, 5, and 6, including the annual CH4 and N2O emissions (which should be calculated according to 98.33(c)(2) or equation C-9a.

Once again you can use the optional worksheets EPA has prepared to assist you in calculating emissions according to the procedures outlined in the rule.

Once you have completed your entries and selections, hit save to return to the Subpart Q overview page.

| adding a process unit, coke<br>Greenhouse gas (GHG) data<br>Subpart Q reporting and Sub | pushing operation or flare, click o<br>required by Subpart Q. For addit<br>part Y, please use the e-GGRT H | n "Open" to enter<br>ional information abou<br>telp link(s) provided in | the final             | rule.               | Several Manual and                                                                                                    |           |
|-----------------------------------------------------------------------------------------|----------------------------------------------------------------------------------------------------|-------------------------------------------------------------------------|-----------------------|---------------------|----------------------------------------------------------------------------------------------------|-----------|
| the sidebar                                                                             |                                                                                                    |                                                                         | (1) ·                 | oppart Q: V         | rew valicati                                                                                                    | ion       |
| UNITS<br>Add any of the following as un<br>process, electric arc furnace, i             | its: taconite indurating furnace, bu<br>decarburization vessel and direct                                  | asic oxygen process f<br>reduction furnace.                             | umace, non-re         | covery coke         | oven batter                                                                                                    | y, sinter |
| Name/ID                                                                                 | Туре                                                                                                    | COz                                                                     | (metric tons)         | Status <sup>1</sup> |                                                                                                    | Delete    |
| D BOF-EAST                                                                              | Basic Oxygen Process Furnaci                                                                               | 0                                                                       | 369,821               | Complete            | OPEN                                                                                                    | *         |
| NRCoke Battery - North                                                                  | Non-Recovery Coke Oven Batte                                                                               | ку                                                                      | 129,208               | Complete            | OPEN                                                                                                    | ×         |
| Sinter South                                                                            | Sinter Process                                                                                             |                                                                         | 121,725               | Complete            | OPEN                                                                                                    | *         |
| CA EAF East                                                                             | Electric Arc Furnace (EAF)                                                                                 |                                                                         | 25.076                | Complete            | OPEN                                                                                                    | ×         |
| Ca EAF-North                                                                            | Electric Arc Furnace (EAF)                                                                                 |                                                                         | 78,000                | Complete            | OPEN                                                                                                    | *         |
| AOD Vessel 1                                                                            | Decarburization Vessel                                                                                     |                                                                         | 70,340                | Complete            | OPEN                                                                                                    | *         |
| CA DRI 2                                                                                | Direct Reduction Furnace                                                                                   |                                                                         | 326,241               | Complete            | OPEN                                                                                                    | ×         |
| UNIT SUMMARY (Units moni                                                                | tored by CEMS)                                                                                             | 1                                                                       |                       |                     | Status <sup>1</sup>                                                                                                    | Delete    |
| Lut Taconite 1                                                                          | Taco                                                                                                    | inite Indurating Furnac                                                 | e :                   |                     | Complete                                                                                                    | *         |
| ADD a CEMS Unit                                                                         | 10                                                                                                    |                                                                         |                       |                     |                                                                                                    |           |
| CORE POSHING OPERATION                                                                  | 15                                                                                                    |                                                                         | And the second second | Alexandream and an  |                                                                                                    | Determ    |
| Cake Pushing North                                                                      | Coke Pushing Operation                                                                                     | cu                                                                      | 2.00                  | 0 Complete          | OPEN                                                                                                    | 2         |
| ADD a Coke Pushing Oper                                                                 | ation                                                                                                    |                                                                         |                       |                     | Contraction of the local division of the local division of the loc |           |
| a construction of the standing open                                                     |                                                                                                    |                                                                         |                       |                     |                                                                                                    |           |
| FLARES                                                                                  |                                                                                                    |                                                                         |                       |                     |                                                                                                    |           |
| Name/ID                                                                                 | Туре                                                                                                    | co                                                                      | 2 (metric tons        | Status              |                                                                                                    | Delete    |
| La Flare 1                                                                              | Flare                                                                                                    |                                                                         | 10,00                 | 0 Complete          | OPEN                                                                                                    | ×         |
| ADD a Flare                                                                             |                                                                                                    |                                                                         |                       |                     |                                                                                                    |           |
|                                                                                         |                                                                                                    |                                                                         |                       |                     |                                                                                                    |           |
| CEMS MONITORING LOCAT                                                                   | ION SUMMARY                                                                                                |                                                                         |                       | COLUMN TWO INCOMES  | 6.5×                                                                                                    |           |
| CML                                                                                     | Configuration                                                                                              | Monitored Unit(s)                                                       | Intal COs             | emissions<br>(s)    | Status                                                                                                    | Delete    |
| Name/Identifier CML                                                                     |                                                                                                    |                                                                         |                       |                     |                                                                                                    |           |

When you return to the overview page, let's once again check and see that we have completed entry of emissions information for this flare. As you can see it is complete – which is great.

This completes reporting from all the applicable units, operations, and processes for this example iron and steel facility.

Before returning to the facility overview page where we started, we have one more piece of information to review and check.

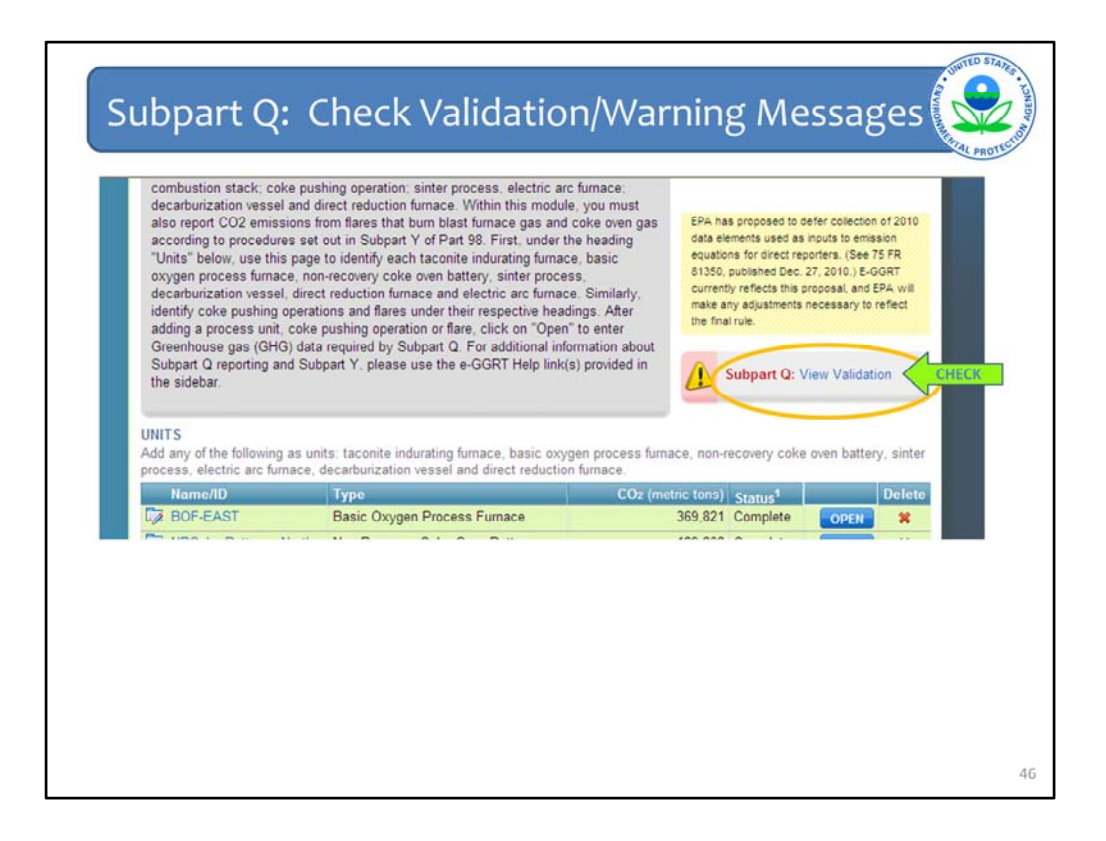

At this stage, you should check the Validation bar, located in the upper right hand corner of the overview page, to see if you have any messages.

Looking at the bar – it is red and provides a blue hyperlink to "View Validation". This indicates that either all data is not entered or there are potential errors in the information entered that we should review.

Note, if there were no errors, the bar would be green and state "Subpart Q: No Validation Message" and the exclamation mark symbol would be replaced with a check mark.

However, we have entered information to illustrate some warnings, so let's continue and review the validation report, by clicking on the blue hyperlinked text "View Validation" to see the specific validation messages.

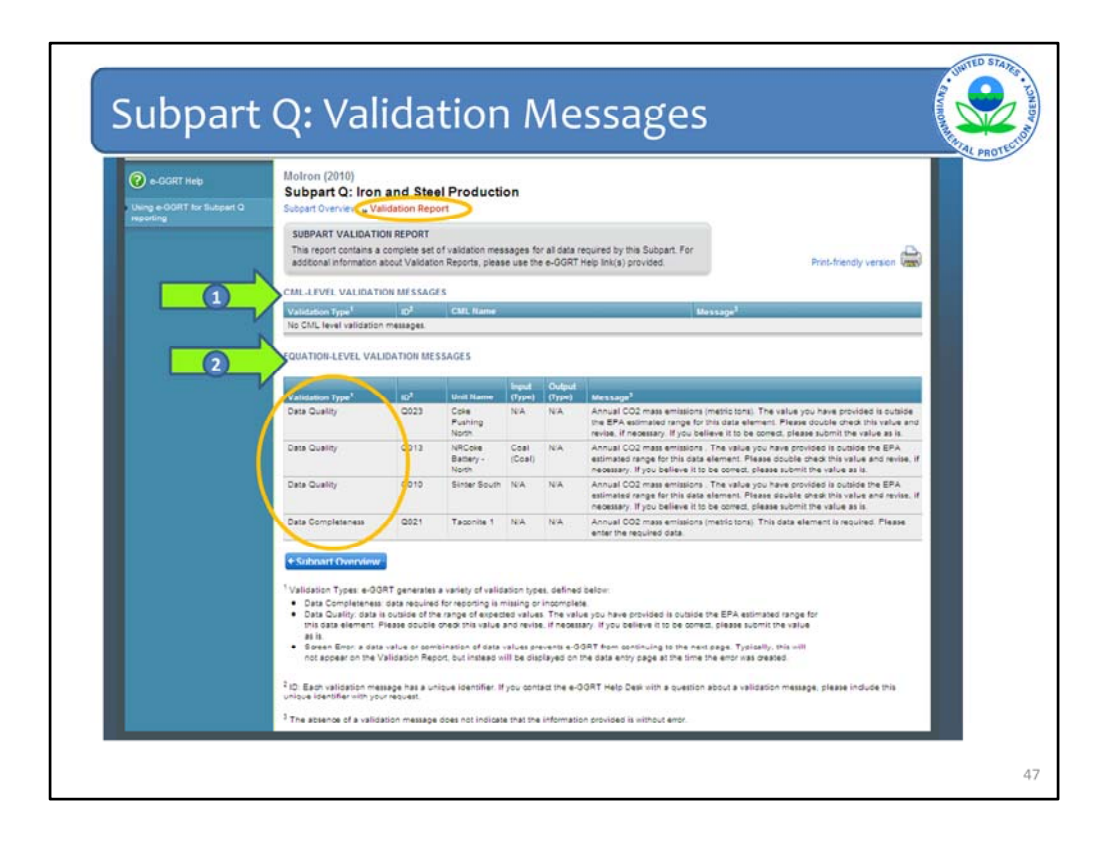

When you open the Validation Report Page, as we discussed at the beginning of this training session, there are several types of validation messages.

The messages are grouped into 2 categories for Subpart Q:

- 1. CML-level messages (CML is short for CEMS Monitoring Location)
- 2. Equation-level validation messages.

The messages on this screen are not a complete list, but currently, in this session, we have 4 messages associated with **equation level** validation checks.

3 of these messages are data quality warnings indicating that data entered is outside of an EPA estimated range. In this situation, you should check the data for any errors and typos, but, if upon review, you believe the data to be correct, then you should still submit that data.

The 4th message indicates a data entry is not complete for Taconite 1, so we need to go back, check and make sure we have completed entry of this information.

| UNITS<br>Add any of the following<br>process, electric arc fum                                                                                                    | as units: taconite indurating fumace, basic o                                                                           | xygen process furnace, non-r                                                                         | recovery cok                                                                                 | e oven batter                           | y, sinter                            |
|----------------------------------------------------------------------------------------------------|----------------------------------------------------------------------------------------------------|----------------------------------------------------------------------------------------------------|----------------------------------------------------------------------------------------------|-----------------------------------------|--------------------------------------|
|                                                                                                    | and a second and a second second and a second second                                                                    | tion fumace.                                                                                         |                                                                                              |                                         |                                      |
| Name/ID                                                                                                    | Туре                                                                                                    | CO <sub>2</sub> (metric tons)                                                                        | Status <sup>1</sup>                                                                          |                                         | Delete                               |
| DA BOF-EAST                                                                                                    | Basic Oxygen Process Fumace                                                                                             | 369,821                                                                                              | Complete                                                                                     | OPEN                                    | ×                                    |
| Ca NRCoke Battery - N                                                                                                    | Ionth Non-Recovery Coke Oven Battery                                                                                    | 129,208                                                                                              | Complete                                                                                     | OPEN                                    | *                                    |
| Sinter South                                                                                                    | Sinter Process                                                                                                    | 121.725                                                                                              | Complete                                                                                     | OPEN                                    | ×                                    |
| CA EAF East                                                                                                    | Electric Arc Fumace (EAF)                                                                                               | 25.076                                                                                               | Complete                                                                                     | OPEN                                    | *                                    |
| EAF-North                                                                                                    | Electric Arc Fumace (EAF)                                                                                               | 78,000                                                                                               | Complete                                                                                     | OPEN                                    | *                                    |
| Ca AOD Vessel 1                                                                                                    | Decarborization Vessel                                                                                                  | 70.340                                                                                               | Complete                                                                                     | OPEN                                    | ×                                    |
| CA DRI 2                                                                                                    | Direct Reduction Furnace                                                                                                | 326.241                                                                                              | Complete                                                                                     | OPEN                                    | *                                    |
| Name/ID<br>De Taconite 1                                                                                                    | Type<br>Taconite h                                                                                                    | ndurating Furnace                                                                                    | _                                                                                            | Status<br>Complete                      | Delete                               |
| Name10<br>Ex Tacente 1<br>ADD a CEMS Unit<br>COKE PUSHING OPER                                                                                                    | Type<br>Taconte li                                                                                                    | ndurating Furnace                                                                                    |                                                                                              | Status <sup>1</sup><br>Complete         | Delete<br>X                          |
| Name/ID<br>D Taconte 1<br>ADD a CEMS Unit<br>COKE PUSHING OPER<br>Name/ID                                                                                                    | Type<br>Taconte b<br>ATIONS<br>Type                                                                                     | ndurating Fumace<br>CO2 (metric ton                                                                  | (5) Status <sup>1</sup>                                                                      | Status <sup>1</sup><br>Complete         | Delete<br>X<br>Delete                |
| Name/ID<br>Cot Taconte 1<br>ADD a CEMS Unit<br>CORE PUSHING OPER-<br>Name/ID<br>Cote Pushing North                                                                                                    | Type<br>Taconite 1<br>ATIONS<br>Type<br>Coke Pushing Operation                                                          | ndurating Furnace<br>CO2 (metric ton<br>2.01                                                         | 15) Status<br>00 Complet                                                                     | Status <sup>1</sup><br>Complete         | Delete<br>X<br>Delete                |
| Name/ID<br>Taconte 1<br>ADD a CEMS Unit<br>COKE PUSHING OPER<br>Name/ID<br>Cal Coke Pushing North<br>ADD a Coke Pushing                                                                                          | Type<br>Taconte to<br>ATIONS<br>1 Cole Pushing Operation<br>Operation                                                   | ndurating Fumace<br>CO2 (metric ton<br>2.00                                                          | is) Status<br>00 Complet                                                                     | Status <sup>1</sup><br>Complete         | Delete<br>X<br>Delete                |
| Name/ID<br>D2 Taconte 1<br>ADD a CENS Unit<br>COKE PUSHING OPER<br>Name/ID<br>C3 Coke Pushing Not!<br>ADD a Coke Pushing<br>FLARES                                                                               | Type<br>Taconte to<br>ATIONS<br>Type<br>Cole Pushing Operation<br>Operation                                             | ndurating Furnace<br>CO2 (metric ton<br>2.0                                                          | (5) <u>Status</u><br>00 Complet                                                              | Status <sup>1</sup><br>Complete         | Delete<br>X<br>Delete                |
| NamehD<br>C2 Taconie 1<br>ADD a CEMS Unit<br>CORE PUSHING OPER.<br>NamehD<br>C3 Coke Pushing North<br>ADD a Coke Pushing<br>FLARES<br>NamehD<br>C1 Cone 1                                                        | Type<br>Taconte la<br>Troce<br>Cole Pushing Operation<br>Operation<br>Type                                              | ndurating Fumace<br>CO2 (metric ton<br>2.00<br>CO2 (metric ton                                       | is) Status <sup>1</sup><br>00 Complet                                                        | Status <sup>1</sup><br>Complete         | Delete<br>X<br>Delete<br>X           |
| Name/ID<br>C2 Taconte 1<br>ACD a CEMS Unit<br>CORE PUSHING OPER<br>Name/ID<br>C2 Coke Pushing Not!<br>ACD a Coke Pushing<br>FLARES<br>Name/ID<br>C2 Flare 1                                                      | Type<br>Taconie 5<br>1 Type<br>1 Coke Pushing Operation<br>Operation<br>Type<br>Filtre                                  | ndurating Fumace<br>CO2 (metric for<br>2.0<br>CO2 (metric for<br>10.0                                | <ul> <li>Status 1</li> <li>Complet</li> <li>Status 1</li> <li>O0 Complet</li> </ul>          | Status <sup>1</sup><br>Complete<br>OPEN | Delete<br>X<br>Delete<br>X           |
| Name/ID<br>C2 Taccente 1<br>ADD a CEMS Unit<br>CORE PUSHING OPER<br>Name/ID<br>C2 Coke PUSHING North<br>ADD a Coke PUSHing North<br>ADD a Coke PUSHing<br>FLARES<br>Name/ID<br>C2 Flare 1<br>ADD a Flare         | Type<br>Taconte to<br>Type<br>Cole Pushing Operation<br>Operation<br>Fare                                               | ndurating Fumace<br>CO2 (metric ton<br>2.0<br>CO2 (metric ton<br>10.0                                | <ul> <li>Status</li> <li>Complet</li> <li>Status</li> <li>Status</li> <li>Complet</li> </ul> | Status <sup>1</sup><br>Complete         | Delete<br>X<br>Delete<br>X<br>Delete |
| HamehD<br>C2 Taconie 1<br>4 ADD a CEAS Unit<br>CORE PUSHING OPER.<br>HamehD<br>C3 Coles Pushing Noti<br>4 ADD a Celes Pushing<br>FLARES<br>HamehD<br>C2 Flare 1<br>4 ADD a Flare<br>CEMS MONITORING LC           | Taconte to<br>Taconte to<br>ATIONS<br>Celle Pushing Operation<br>Operation<br>Evge<br>Fare<br>DCATION SUMMARY           | cOz (metric tion<br>2.0<br>COz (metric tion<br>2.0<br>COz (metric tion<br>10.0                       | 19) Status <sup>1</sup><br>00 Complet<br>19) Status <sup>1</sup><br>00 Complet               | Status <sup>1</sup><br>Complete         | Delete<br>X<br>Delete<br>X           |
| Itemat0<br>CF Tacobe 1<br>ADD a Cote Numerica<br>ADD a Cote Pusting Nort<br>Cote Pusting Nort<br>ADD a Cole Pusting<br>FLARES<br>Remettio<br>CF Rare 1<br>ADD a Flare<br>CEMS MONITORING LI<br>CMS MONITORING LI | Type<br>Taconte k<br>Type<br>Cole Pushing Operation<br>Operation<br>Page<br>Fare<br>CATION SUMMARY<br>CMI Configuration | CO2 (matric tan<br>2.0)<br>CO2 (matric tan<br>10.0)<br>CO3 (matric tan<br>10.0)<br>Received (Initia) | 5) Status<br>00 Complet<br>15) Status<br>16) Status<br>100 Complet                           | Status <sup>1</sup><br>Complete<br>OPEN | Delete<br>X<br>Delete<br>X<br>Delete |

Once you have reviewed the validation messages, completed any data entry and confirmed your calculations, you will have completed entry of information for Subpart Q and can return to the Facility Overview page by selecting the blue "Facility Overview" button at the bottom of the subpart Overview page as shown on this screen shot.

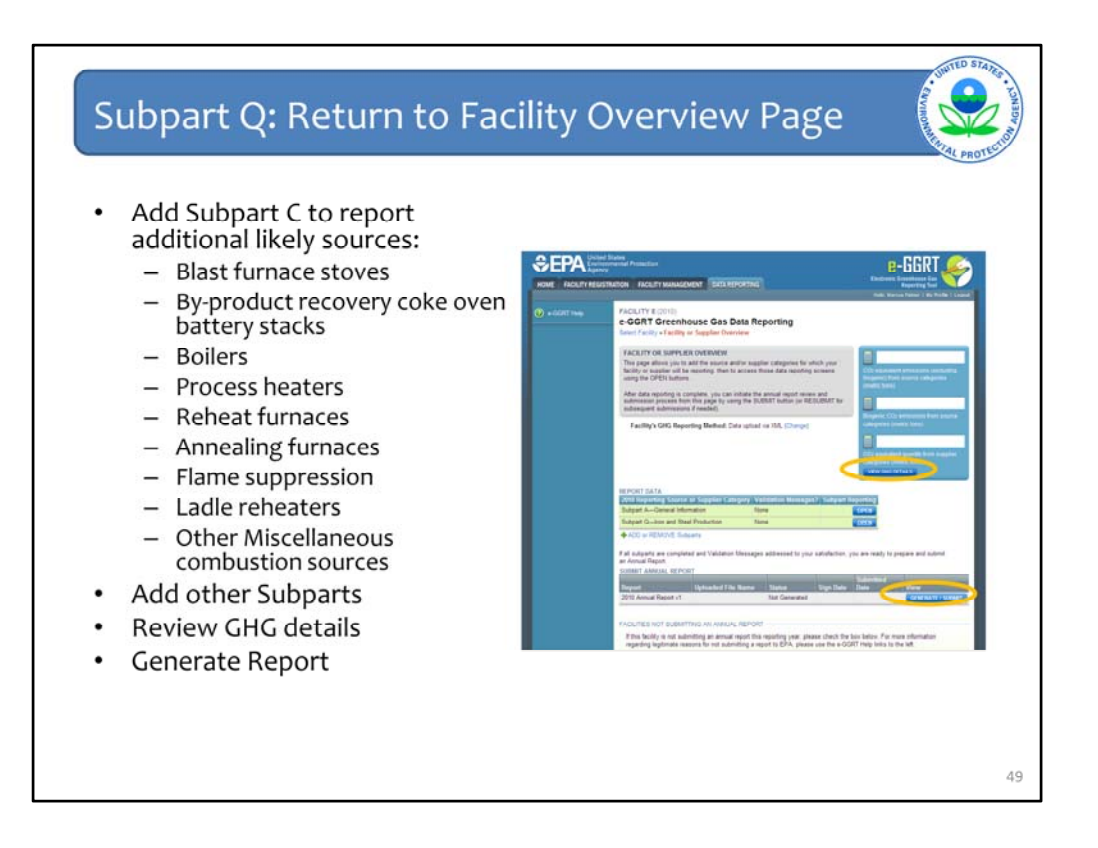

Now you should return home for your facility.

On the facility overview page, when you go back, you should add Subpart C to report emissions from other sources at your iron and steel facility as listed here.

After you have entered other relevant subparts, you can view GHG details for a summary of information that you have entered so far by subpart and then as the last step generate your annual emissions report as described earlier in this webinar.

These steps are circled on the facility overview page screen shot shown here.

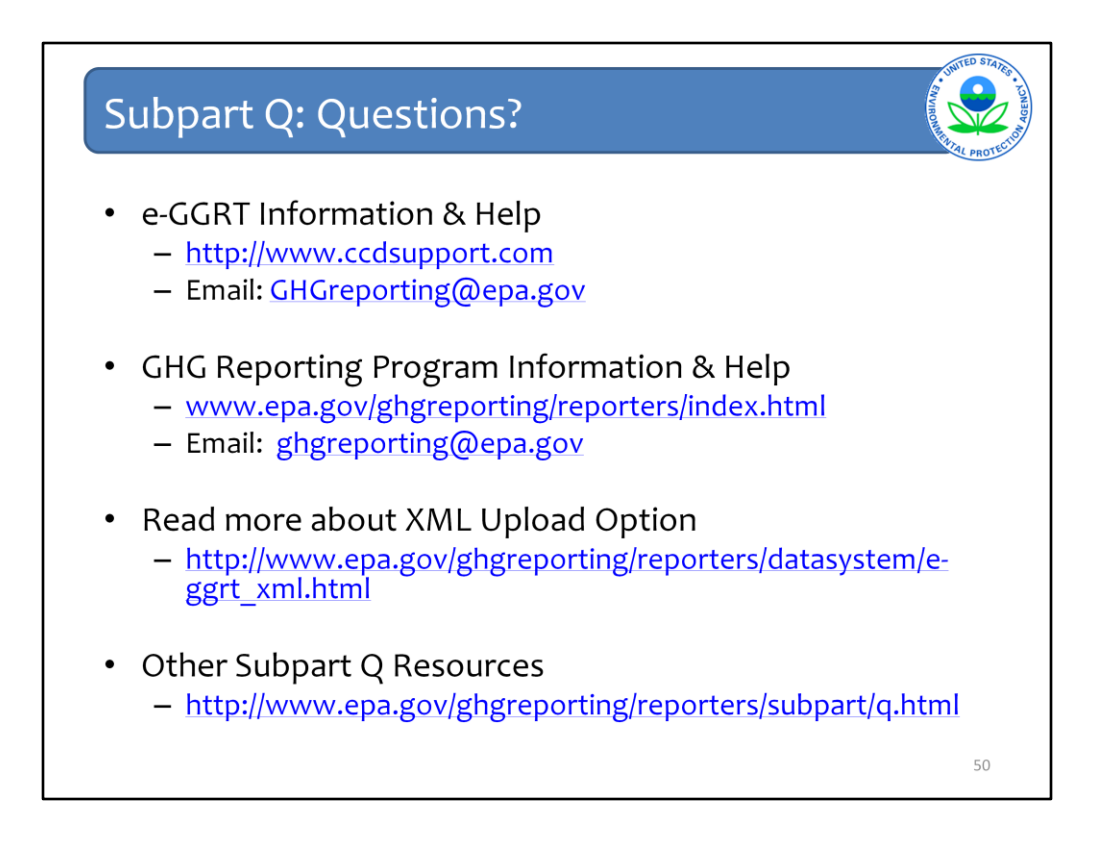

We hope this overview has provided you greater familiarity with navigating and entering information using the e-GGRT reporting tool.

This slide lists some important links that you may want to refer to later.